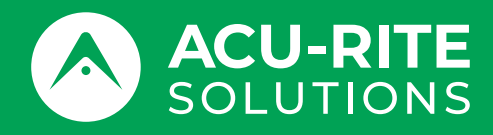

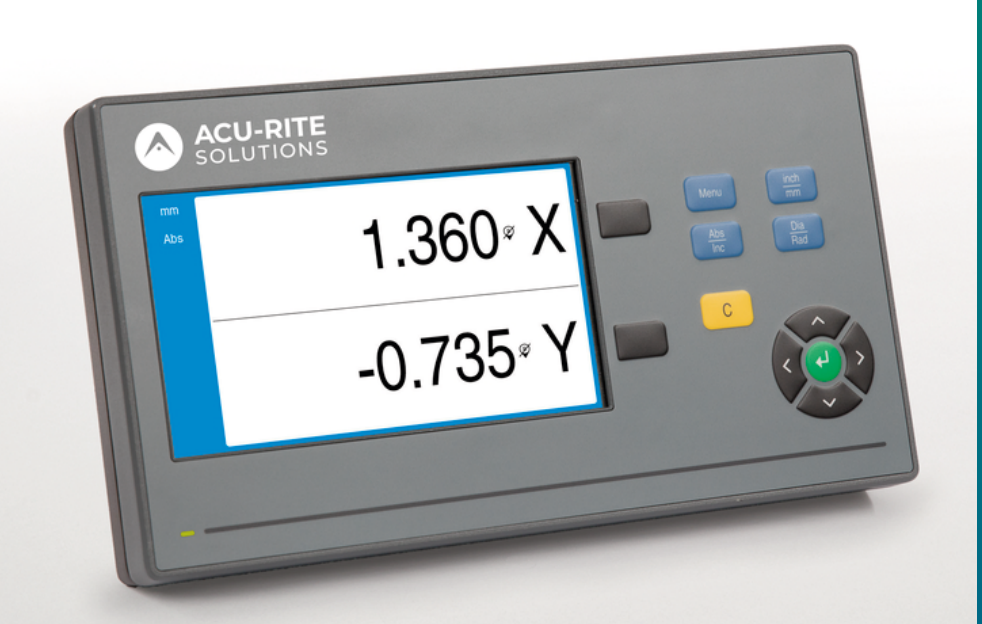

# **DRO100** Manuel d'utilisation

Visualisation de cotes

Français (fr) 10/2024

# Sommaire

| 1  | Principes fondamentaux              | 9   |
|----|-------------------------------------|-----|
| 2  | Sécurité                            | 17  |
| 3  | Transport et stockage               | 23  |
| 4  | Montage                             | 27  |
| 5  | Installation                        | 33  |
| 6  | Principes de base du positionnement | 39  |
| 7  | Opération de base                   | 47  |
| 8  | Première mise en service            | 57  |
| 9  | Fonctionnement                      | 79  |
| 10 | Utilisation à distance              | 83  |
| 11 | Tableaux de référence               | 85  |
| 12 | Paramètres                          | 99  |
| 13 | Service et maintenance              | 105 |
| 14 | Que faire si                        | 109 |
| 15 | l'élimination du produit            | 111 |
| 16 | Spécifications                      | 113 |

| 1 | Prin | Principes fondamentaux                                               |    |  |
|---|------|----------------------------------------------------------------------|----|--|
|   | 1.1  | À propos de ce guide                                                 | 10 |  |
|   | 1.2  | Informations sur l'appareil                                          | 10 |  |
|   | 1.3  | Comment lire la documentation                                        | 11 |  |
|   | 1.4  | Conservation et diffusion de la documentation                        | 12 |  |
|   | 1.5  | Groupe-cible du guide d'installation                                 | 12 |  |
|   | 1.6  | Notes figurant dans cette documentation                              | 13 |  |
|   | 1.7  | Symboles et polices utilisés pour mettre certains textes en évidence | 15 |  |
| _ |      |                                                                      |    |  |
| 2 | Séci | ırité                                                                | 17 |  |
|   | 2.1  | Informations générales                                               | 18 |  |
|   | 2.2  | Consignes de sécurité générales                                      | 18 |  |
|   | 2.3  | Utilisation conforme à la destination                                | 18 |  |
|   | 2.4  | Utilisation non conforme à la destination                            | 19 |  |
|   | 2.5  | Qualification du personnel                                           | 19 |  |
|   | 2.6  | Obligations de la société exploitante                                | 20 |  |
|   | 2.7  | Mesures de sécurité d'ordre général                                  | 20 |  |
|   |      | 2.7.1 Symboles figurant dans le guide                                | 20 |  |
|   |      | 2.7.2 Symboles figurant sur le produit                               | 21 |  |
|   |      | 2.7.3 Mesures de sécurité électrique                                 | 22 |  |
|   |      |                                                                      |    |  |
| 3 | Tran | sport et stockage                                                    | 23 |  |
|   | 3.1  | Généralités                                                          | 24 |  |
|   | 3.2  | Déballage                                                            | 24 |  |
|   | 3.3  | Contenu de la livraison et accessoires                               | 24 |  |
|   | 3.4  | En cas d'avarie de transport                                         | 25 |  |

25

| 4 | Mon | tage                             | 27 |
|---|-----|----------------------------------|----|
|   | 4.1 | Généralités                      | 28 |
|   | 4.2 | Assemblage                       | 28 |
|   | 4.3 | Montage sur un socle Single-Pos  | 29 |
|   | 4.4 | Montage sur un support Multi-Pos | 30 |
|   | 4.5 | Montage d'un cache               | 31 |

| 5 | Inst | allation                                                | 33 |
|---|------|---------------------------------------------------------|----|
|   | 5.1  | Généralités                                             | 34 |
|   | 5.2  | Informations d'ordre général                            | 34 |
|   | 5.3  | Vue d'ensemble du produit                               | 35 |
|   | 5.4  | Connexion d'un système de mesure                        | 36 |
|   | 5.5  | Connexion d'un périphérique USB                         | 36 |
|   | 5.6  | Connexion de la tension secteur                         | 37 |
|   |      |                                                         |    |
| 6 | Prin | cipes de base du positionnement                         | 39 |
|   | 6.1  | Informations générales                                  | 40 |
|   | 6.2  | Points d'origine                                        | 40 |
|   | 6.3  | Position effective, position nominale et chemin restant | 40 |
|   | 6.4  | Positions absolues de la pièce                          | 41 |
|   | 6.5  | Positions incrémentales de la pièce                     | 42 |
|   | 6.6  | Axe de référence angulaire 0°                           | 43 |
|   | 6.7  | Position de la tête captrice                            | 44 |
|   | 6.8  | Les marques de référence des systèmes de mesure         | 45 |

### Sommaire

| 7 | Opé  | ration de base                              | 47 |
|---|------|---------------------------------------------|----|
|   | 7.1  | Informations générales                      | 48 |
|   | 7.2  | Panneau avant et touches                    | 48 |
|   | 7.3  | Interface utilisateur                       | 50 |
|   |      | 7.3.1 Présentation de l'affichage           | 50 |
|   |      | 7.3.2 Modes de fonctionnement               | 51 |
|   |      | 7.3.3 Exploitation des margues de référence | 52 |
|   |      | 7.3.4 Mesures de diamètre et de ravon       | 54 |
|   |      | 7.3.5 Aide                                  | 55 |
|   | 7.4  | Mise sous tension/hors tension              | 56 |
|   |      | 7.4.1 Miss sous tension                     | 56 |
|   |      | 7.4.2 Mise hors tension                     | 56 |
|   |      |                                             | 50 |
|   | 7.5  | Messages d'erreur                           | 56 |
|   |      |                                             |    |
| 8 | Prer | nière mise en service                       | 57 |
|   | 8.1  | Informations générales                      | 58 |
|   |      | ······································      |    |
|   | 8.2  | Guide d'installation                        | 59 |
|   | 8.3  | Paramétrer système                          | 60 |
|   |      | 8.3.1 Gestion des fichiers                  | 61 |
|   |      | 8.3.2 Régl. syst. de mes                    | 66 |
|   |      | 8.3.3 Config. affichage                     | 68 |
|   |      | 8.3.4 Paramétrer compteur                   | 70 |
|   |      | 8.3.5 Diagnostics                           | 70 |
|   |      | 8.3.6 Schéma de couleurs                    | 71 |
|   |      | 8.3.7 Réglages d'usine                      | 72 |
|   |      | 8.3.8 Comp. d'erreurs                       | 73 |

| 8.4 | Paramé | étrer tâche         | 74 |
|-----|--------|---------------------|----|
|     | 8.4.1  | Unité               | 75 |
|     | 8.4.2  | Axes au diamètre    | 75 |
|     | 8.4.3  | Réglages affichage  | 76 |
|     | 8.4.4  | Information système | 77 |
|     | 8.4.5  | Langue              | 77 |
|     |        |                     |    |

| 9 | Fonctionnement |                                                 | 79 |
|---|----------------|-------------------------------------------------|----|
|   |                |                                                 |    |
|   | 9.1            | Informations générales                          | 80 |
|   |                |                                                 |    |
|   | 9.2            | Palpage pour la définition d'un point d'origine | 80 |

| 10 | Utilis | ation à distance                                       | 83  |
|----|--------|--------------------------------------------------------|-----|
|    | 10.1   | Utilisation à distance                                 | 84  |
|    |        |                                                        | • • |
| 11 | Tabl   | aux de référence                                       | 85  |
|    | 11.1   | Tailles de foret en pouces décimaux                    | 86  |
|    | 11.2   | Tailles de taraud anglaises                            | 94  |
|    | 11.3   | Tailles de taraud métriques                            | 95  |
|    | 11 /   | Vitesses de surface recommandées en mesures imnériales | 96  |
|    | 11.4   | vitesses de surface recommandees en mesures impenaies  | 50  |
|    | 11.5   | Vitesses de surface métriques recommandées             | 97  |
|    |        |                                                        |     |
| 12 | Para   | nètres                                                 | 99  |
|    | 12.1   | Informations générales 1                               | 00  |
|    | 12.2   | Réglages d'usine                                       | 00  |
|    | 12.3   | Paramétrer tâche                                       | 00  |
|    |        | 12.3.1 Unité                                           | 00  |
|    |        | 12.3.2 Axes au diamètre 1                              | 01  |
|    |        | 12.3.3 Réglages affichage 1                            | 01  |
|    |        | 12.3.4 Langue                                          | 01  |
|    | 12.4   | Paramétrer système 1                                   | 02  |
|    |        | 12.4.1 Gestion des fichiers 1                          | 02  |
|    |        | 12.4.2 Régl. syst. de mes 1                            | 02  |
|    |        | 12.4.3 Config. affichage 1                             | 03  |
|    |        | 12.4.4 Paramétrer compteur 1                           | 04  |
|    |        | 12.4.5 Diagnostics 1                                   | 04  |
|    |        | 12.4.6 Schéma de couleurs 1                            | 04  |
|    |        | 12.4.7 Réglages d'usine                                | 04  |
|    |        | 12.4.8 Comp. d'erreurs                                 | 04  |

| Servi | ce et maintenance                             | 105                                                                                                    |
|-------|-----------------------------------------------|----------------------------------------------------------------------------------------------------|
|       |                                               |                                                                                                    |
| 13.1  | Informations générales                        | 106                                                                                                    |
|       |                                               |                                                                                                    |
| 13.2  | Nettoyage                                     | 106                                                                                                    |
|       |                                               |                                                                                                    |
| 13.3  | Plan de maintenance                           | 106                                                                                                    |
|       |                                               |                                                                                                    |
| 13.4  | Réutilisation                                 | 107                                                                                                    |
|       |                                               |                                                                                                    |
| 13.5  | Réinitialisation aux paramètres d'usine       | 107                                                                                                    |
|       | Servi<br>13.1<br>13.2<br>13.3<br>13.4<br>13.5 | Service et maintenance.         13.1       Informations générales.         13.2       Nettoyage.         13.3       Plan de maintenance.         13.4       Réutilisation.         13.5       Réinitialisation aux paramètres d'usine. |

| 14 | Que    | faire si                                         | 109 |
|----|--------|--------------------------------------------------|-----|
|    | 444    |                                                  | 110 |
|    | 14.1   | informations generales                           | 110 |
|    | 14.2   | Dysfonctionnements                               | 110 |
|    | 1/1 3  | Pésolution de problèmes                          | 110 |
|    | 14.5   | Resolution de problemes                          | 110 |
|    |        |                                                  |     |
| 15 | l'élin | ination du produit                               | 111 |
|    | 15.1   | Informations générales                           | 112 |
|    | 15.0   |                                                  | 440 |
|    | 15.2   | Enlevement                                       | 112 |
|    | 15.3   | Elimination                                      | 112 |
|    |        |                                                  |     |
| 16 | Spéc   | ifications                                       | 113 |
|    |        |                                                  |     |
|    | 16.1   | Spécifications de l'appareil                     | 114 |
|    | 16.2   | Dimensions de l'appareil et cotes d'encombrement | 115 |
|    |        |                                                  |     |

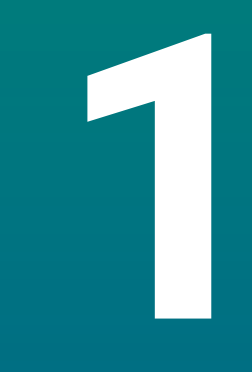

# Principes fondamentaux

# 1.1 À propos de ce guide

Ce guide fournit toutes les informations et toutes les mesures de sécurité dont vous avez besoin pour assurer un bon fonctionnement de l'appareil.

# 1.2 Informations sur l'appareil

| Désignation du produit | Numéro de série |
|------------------------|-----------------|
| <b>DR0101</b><br>1 axe | 1197252-xx      |
| DR0102<br>2 axes       | 1197252-xx      |
| DR0103                 | 1197252-xx      |

3 axes

L'étiquette signalétique se trouve au dos de l'appareil. Exemple :

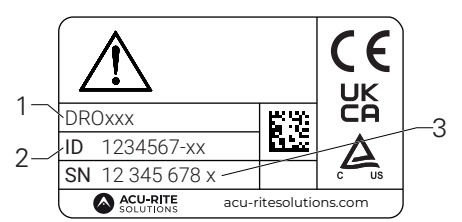

- **1** Désignation du produit
- 2 Numéro de série
- 3 Index

 $(\mathbf{m})$ 

### Validité de la documentation

Avant d'utiliser la documentation et l'appareil, vous devez vérifier que la documentation correspond bien à l'appareil.

- Comparez la référence et l'index indiqués dans la documentation avec les données qui figurent sur l'étiquette signalétique de l'appareil
- > Si les références et les index concordent, la documentation est valide

Si les références et les index ne concordent pas, la documentation n'est pas valide. Vous trouverez la documentation actuelle de l'appareil sous **www.acu-ritesolutions.com**.

### **1.3 Comment lire la documentation**

Le tableau ci-après dresse la liste des documents qui composent la documentation, dans l'ordre de priorité de lecture.

### **AVERTISSEMENT**

# Accidents graves, blessures ou dégâts matériels dus au non-respect de la documentation !

Le non-respect de la documentation peut entraîner des accidents graves, des blessures ou des dégâts matériels.

- Lire attentivement la documentation du début à la fin
- Conserver la documentation pour pouvoir s'y référer ultérieurement

| Documentation                                                                                      | Description                                                                                                    |  |  |
|----------------------------------------------------------------------------------------------------|----------------------------------------------------------------------------------------------------|--|--|
| Addendum                                                                                           | Un addendum complète ou remplace certaines<br>parties du guide d'utilisation et, le cas échéant, du<br>manuel d'installation. Si ce document est inclus<br>dans la livraison, vous devez commencer par le lire<br>avant même d'utiliser l'appareil. Tous les autres<br>contenus de la documentation conservent leur<br>validité.                                                                                                    |  |  |
| Guide<br>d'installation                                                                            | Le guide d'installation contient toutes les infor-<br>mations et toutes les consignes de sécurité dont<br>vous avez besoin pour monter et installer correc-<br>tement l'appareil. Il est extrait du manuel d'utili-<br>sation et fourni à la livraison. Ce document arrive<br>en deuxième position dans l'ordre des priorités de<br>lecture.                                                                                                    |  |  |
| Manuel<br>d'utilisation                                                                            | Le manuel d'utilisation contient toutes les infor-<br>mations et toutes les mesures de sécurité<br>dont vous avez besoin pour faire fonctionner<br>correctement l'appareil. Ce document arrive en<br>troisième position dans l'ordre des priorités de<br>lecture. Cette documentation peut être téléchar-<br>gée depuis la zone de téléchargement sous<br><b>www.acu-ritesolutions.com</b> . Le manuel d'utilisa-<br>tion doit être imprimé avant de procéder à la mise<br>en service de l'appareil. |  |  |
| Documentation portant sur<br>les systèmes de mesure et<br>les appareils périphériques<br>raccordés | Ces documents ne sont pas compris dans la livrai-<br>son. Ils sont joints aux systèmes de mesure et aux<br>appareils périphériques concernés.                                                                                                    |  |  |

### Modification souhaitée ou découverte d'une "coquille" ?

Nous nous efforçons sans cesse d'améliorer notre documentation. Veuillez nous aider en nous faisant part de vos suggestions à l'adresse e-mail suivante :

### acu-ritesolutions@heidenhain.com

# **1.4** Conservation et diffusion de la documentation

La documentation doit être conservée à proximité immédiate du poste de travail et être tenue à tout moment à disposition du personnel. La société exploitante doit informer son personnel de l'endroit où cette documentation est conservée. Si un manuel est devenu illisible, la société exploitante est tenue de le remplacer en se procurant un nouvel exemplaire auprès du fabricant.

Si le produit est remis ou revendu à un tiers, les documents suivants doivent être remis au nouveau propriétaire :

- l'addendum, le cas échéant
- le guide d'installation
- le manuel d'utilisation

# 1.5 Groupe-cible du guide d'installation

Ce guide doit être lu et respecté par toutes les personnes en charge de l'une des tâches suivantes :

- le montage
- l'installation
- la mise en service initiale
- la configuration, la programmation et le fonctionnement
- le service après-vente, le nettoyage et la maintenance
- le dépannage
- l'élimination du produit

# **1.6** Notes figurant dans cette documentation

### Consignes de sécurité

Respecter toutes les consignes de sécurité mentionnées dans ce guide et dans la documentation du constructeur de votre machine-outil !

Les consignes de sécurité mettent en garde l'utilisateur contre les risques liés à l'utilisation du produit et indiquent comment les éviter. Les consignes de sécurité sont classées par catégorie en fonction du degré de gravité du danger :

# 

**Danger** signale un risque pour les personnes. Si vous n'observez pas les mesures de prévention, le risque **entraînera des blessures graves voire mortelles**.

# **AVERTISSEMENT**

**Avertissement** signale un risque pour les personnes. Si vous n'observez pas les mesures de prévention, le risque **pourrait entraîner des blessures graves voire mortelles**.

# **ATTENTION**

Attention signale un risque pour les personnes. Si vous n'observez pas les mesures de prévention, le risque **pourrait entraîner des blessures mineures voire légères**.

# REMARQUE

Note signale un danger pour le matériel ou les données. Si vous n'observez pas les mesures de prévention, le risque **pourrait entraîner autre chose que des blessures, par exemple des dégâts matériels.** 

### Notes d'information

Respecter les notes d'information mentionnées dans ce guide pour garantir un fonctionnement fiable et efficace de l'appareil. Dans ce guide, vous trouverez les notes d'information suivantes :

Jans de guide, vous trouverez les notes d'information suiva

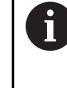

Le symbole Information indique une **astuce**.

Une astuce fournit une information complémentaire ou supplémentaire d'ordre essentiel.

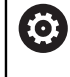

Le symbole représentant une roue dentée indique que la fonction décrite **dépend de la machine**, par exemple.

- Votre machine doit être dotée d'une certaine option de logiciel ou de matériel.
- Le comportement de la fonction dépend des paramètres configurables de la machine.

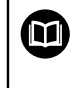

Le symbolereprésentant un livre indique un **renvoi vers** un autre document, par exemple la documentation du constructeur de votre machine ou d'un autre fournisseur.

# 1.7 Symboles et polices utilisés pour mettre certains textes en évidence

Ce manuel contient les symboles et polices suivants pour mettre certains textes en évidence :

| Format | Signification                                                                                                    |  |  |  |  |  |  |  |
|--------|----------------------------------------------------------------------------------------------------|--|--|--|--|--|--|--|
| ▶<br>> | Permet d'identifier une action et le résultat de cette action.<br>Exemple :<br>Appuver sur la touche <b>Enter</b>                                                                                               |  |  |  |  |  |  |  |
|        | <ul> <li>Les paramètres sont mémorisés et le menu Configuration<br/>de la tâche s'affiche.</li> </ul>                                                                                                    |  |  |  |  |  |  |  |
| •      | Permet d'identifier un élément dans une liste.<br>Exemple :<br>Configuration de l'installation<br>Configuration de la tâche                                                                                     |  |  |  |  |  |  |  |
| Gras   | <ul> <li>Permet d'identifier des menus, des écrans, des affichages, des touches et des softkeys.</li> <li>Exemple :</li> <li>Appuyer sur la touche Menu</li> <li>Le Menu de configuration s'affiche.</li> </ul> |  |  |  |  |  |  |  |

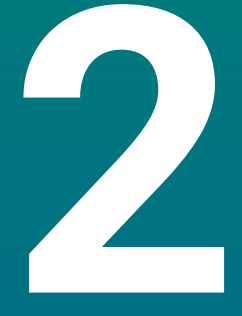

# Sécurité

## 2.1 Informations générales

Ce chapitre fournit des informations importantes relatives à la sécurité. Cellesci sont nécessaires pour garantir un montage, une installation et une utilisation corrects de l'appareil.

# 2.2 Consignes de sécurité générales

Lorsque le système est en service, il est impératif d'observer les consignes de sécurité générales, notamment celles qui portent sur la manipulation d'un équipement électrique sous tension. Un non respect de ces mesures de sécurité peut entraîner des blessures ou des dégâts sur l'appareil.

Il est entendu que les règles de sécurité peuvent varier d'une entreprise à l'autre. En cas de conflit entre le contenu des présentes instructions et les règles de sécurité de l'entreprise, ce sont les règles les plus strictes qui prévalent.

# 2.3 Utilisation conforme à la destination

Les appareils de la série DRO100 sont des visualisations de cotes avancées qui sont destinées à être utilisées sur des machines-outils à commande manuelle. Utilisées en combinaison avec des systèmes de mesure linéaires et angulaires, les visualisations de cotes de la série DRO100 affichent la position de l'outil sur plus d'un axe et proposent d'autres fonctions pour la commande de la machine-outil.

Les appareils de la série DR0100 :

M

- doivent être uniquement utilisés dans le cadre d'applications commerciales et dans un environnement industriel;
- doivent être montés sur un socle ou un support adapté afin de fonctionner correctement, conformément à leur destination;
- sont destinés à un usage intérieur, dans un environnement dont l'état de pollution dû à la présence d'humidité, de saletés, d'huiles et de lubrifiants satisfait les exigences des spécifications.

Les appareils de la série DRO100 supportent une grande variété d'appareils périphériques de divers fabricants. HEIDENHAIN n'est pas en mesure de se prononcer quant à l'utilisation conforme de ces appareils. Il est impératif de respecter les informations relatives à l'usage prévu qui figurent dans la documentation associée.

### 2.4 Utilisation non conforme à la destination

Pendant le fonctionnement du produit, il faut exclure les dangers qui constituent une menace pour les personnes. En cas de danger, la société exploitante est tenue de prendre des mesures appropriées.

Les usages suivants sont notamment proscrits :

- utilisation et stockage non conformes aux spécifications
- utilisation en extérieur
- utilisation dans une atmosphère potentiellement explosive
- utilisation de l'appareil en tant que composant d'une fonction de sécurité

### 2.5 Qualification du personnel

Le personnel en charge du montage, de l'installation, du service, de la maintenance et de l'élimination du produit doit être qualifié pour effectuer ces tâches et doit avoir pris connaissance de la documentation fournie avec le produit et les périphériques raccordés.

Le personnel requis pour effectuer les différentes opérations sur le produit est précisé dans les chapitres respectifs de ce guide.

Les groupes de personnes responsables du montage, de l'installation, du service, de la maintenance et de l'élimination du produit ont différentes qualifications et différentes tâches qui, dans les deux cas, sont spécifiées ci-après.

### Opérateur

L'opérateur utilise et fait fonctionner le produit conformément à sa destination. Il est informé par la société exploitante des tâches lui incombant et des dangers potentiels susceptibles de résulter d'un comportement inapproprié.

### Personnel qualifié

Le personnel qualifié est formé par la société exploitante pour faire fonctionner et paramétrer un produit de pointe. Le personnel qualifié fait preuve de la formation technique, des connaissances et de l'expérience requises et connaît la réglementation en vigueur de manière à pouvoir s'acquitter de la tâche qui lui incombe en tenant compte de l'application et de manière à identifier et prévenir les risques potentiels.

### Spécialiste en électricité

Le spécialiste en électricité fait preuve de la formation technique, des connaissances et de l'expérience requises et connaît la réglementation et les normes en vigueur de manière à pouvoir travailler sur des systèmes électriques et de manière à identifier et prévenir les risques potentiels. Les spécialistes en électricité sont été spécialement formés pour l'environnement dans lequel ils travaillent.

Les spécialistes en électricité doivent respecter les dispositions de la réglementation légale sur la prévention des accidents.

# 2.6 Obligations de la société exploitante

La société exploitante possède ou loue le produit et les périphériques. Il lui incombe la responsabilité de garantir que le produit est utilisé à tout moment conformément à sa destination.

La société exploitante doit :

- affecter les différentes tâches à effectuer sur le produit à du personnel compétent, qualifié et habilité
- former son personnel, en en apportant la preuve, pour que celui-ci soit en mesure d'effectuer les tâches qui lui incombent
- fournir tout le matériel et tous les moyens nécessaires au personnel pour s'acquitter des tâches qui lui ont été assignées
- s'assurer que le produit est en parfait état technique avant de le faire fonctionner
- vérifier que le produit est protégé contre toute utilisation non autorisée

# 2.7 Mesures de sécurité d'ordre général

La sécurité du système dans lequel le produit est utilisé relève de la responsabilité du monteur ou de l'installateur de ce système.

Le produit peut être utilisé avec une grande variété d'appareils périphériques de fabricants différents. HEIDENHAIN ne peut se prononcer sur les mesures de sécurité spécifiques qui s'appliquent à ces appareils. Il est impératif de respecter les consignes de sécurité mentionnées dans la documentation concernée. Si vous ne disposez pas de ladite documentation, vous devez vous la procurer auprès du ou des fabricant(s) concerné(s).

Les mesures de sécurité spécifiques dont il faut tenir compte obligatoirement pour effectuer les différentes tâches sur le produit sont précisées dans les chapitres respectifs de ce guide.

### 2.7.1 Symboles figurant dans le guide

Les symboles de sécurité suivants sont utilisés dans ce guide :

| Symbole     | Signification                                                                   |  |  |  |  |  |  |  |
|-------------|---------------------------------------------------------------------------------|--|--|--|--|--|--|--|
| $\triangle$ | identifie des informations qui mettent en garde contre le risque<br>de blessure |  |  |  |  |  |  |  |
|             | identifie les appareils sensibles aux charges électrostatiques<br>(ESD)         |  |  |  |  |  |  |  |
|             | bracelet ESD garantissant la mise à la terre du corps humain                    |  |  |  |  |  |  |  |

# 2.7.2 Symboles figurant sur le produit

Les symboles suivants sont utilisés pour identifier le produit :

| Symbole     | Signification                                                                                                    |
|-------------|----------------------------------------------------------------------------------------------------|
| $\triangle$ | Avant de brancher l'appareil, respecter les consignes de sécurité relatives à l'électricité et au raccordement secteur. |
|             | Borne de mise à la terre conforme à la norme CEI 60417 - 5017.<br>Observer les informations relatives à l'installation. |

### 2.7.3 Mesures de sécurité électrique

### **AVERTISSEMENT**

Risque de contact avec les pièces sous tension lors de l'ouverture de l'appareil.

Cela peut occasionner une décharge électrique, une brûlure voire la mort.

- ▶ Ne jamais ouvrir le boîtier
- Seul le fabricant est autorisé à accéder à l'intérieur du produit.

### **AVERTISSEMENT**

Risque de circulation d'une quantité dangereuse d'électricité à travers le corps humain sous l'effet d'un contact direct ou indirect avec des pièces sous tension.

Il peut en résulter un choc électrique, des brûlures, voire la mort.

- Seuls des spécialistes en électricité sont habilités à travailler sur le système électrique et les composants électriques sous tension.
- Pour le raccordement au secteur et pour toutes les connexions d'interface, utiliser exclusivement des câbles et des connecteurs conformes aux normes en vigueur
- Veiller à ce que le fabricant remplace immédiatement tout composant électrique défectueux
- Vérifier régulièrement l'ensemble des câbles connectés, ainsi que tous les ports de connexion de l'appareil. Remédier immédiatement aux défauts tels que des connexions lâches ou des câbles roussis

### REMARQUE

### Endommagement des composants internes de l'appareil !

L'ouverture de l'appareil rend caduque toute forme de garantie.

- Ne jamais ouvrir le boîtier
- Seul le fabricant de l'appareil est autorisé à accéder à l'intérieur de l'appareil.

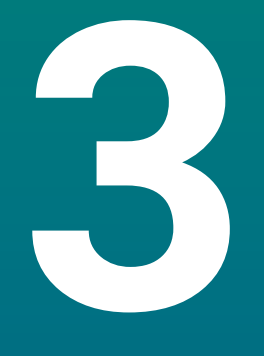

Transport et stockage

#### Généralités 3.1

Ce chapitre contient toutes les informations nécessaires au transport et au stockage du produit et donne un aperçu des articles livrés et des accessoires disponibles.

#### Déballage 3.2

- Ouvrir le couvercle de la boîte
- Enlever les matériaux d'emballage
- Déballer le contenu
- Vérifier que le contenu de la livraison est complet
- Vérifier que le contenu de la livraison n'est pas endommagé

#### 3.3 Contenu de la livraison et accessoires

### Contenu de la livraison

- La livraison contient les articles suivants :
- l'appareil
- le câble d'alimentation (ID 1197252-0x)
- un guide d'installation
- un addendum (optionnel) Informations complémentaires : "Comment lire la documentation", Page 11

### Accessoires

Les articles suivants sont disponibles en option et peuvent être commandés comme accessoires complémentaires auprès de HEIDENHAIN.

| Accessoires                                                                                               | Numéro de série |  |
|----------------------------------------------------------------------------------------------------|-----------------|--|
| <b>Socle Single-Pos</b><br>Pour monter l'appareil en position fixe, avec un<br>angle d'inclinaison de 20° | 1197273-01      |  |
| <b>Support Multi-Pos</b><br>Pour monter l'appareil sur un bras, inclinable et<br>pivotable en continu     | 1197273-02      |  |
| Housse de protection                                                                                      | 1197275-01      |  |

Pour protéger l'appareil des saletés et des débris

### 3.4 En cas d'avarie de transport

- > Demander au transporteur de faire un constat de l'avarie
- Conserver les matériaux d'emballage pour les besoins de l'enquête
- Aviser l'expéditeur du dommage
- Contacter le distributeur ou le constructeur de la machine pour faire remplacer les pièces

### En cas d'avarie de transport :

- Conserver les matériaux d'emballage pour les besoins de l'enquête
- ► Contacter HEIDENHAIN ou le constructeur de la machine

Ceci vaut également en cas d'avarie survenue sur des pièces de rechange pendant le transport.

### 3.5 Reconditionnement et stockage

Reconditionner et stocker le produit avec précaution selon les conditions spécifiées ci-dessous.

### Reconditionnement

Reconditionner le produit de sorte que son emballage corresponde le plus possible à l'emballage d'origine

- Fixer toutes les pièces de montage et tous les caches anti-poussière sur le produit ou remballer les conformément à leur emballage d'origine
- Remballer le produit de sorte qu'il soit à l'abri des chocs et des vibrations pendant le transfert
- Remballer le produit de sorte que l'humidité et la poussière ne puissent pas pénétrer dans l'emballage
- Placer tous les accessoires qui étaient inclus dans l'emballage d'origine à la livraison

**Informations complémentaires :** "Contenu de la livraison et accessoires", Page 24

 Ajouter l'addendum (s'il était joint aux articles livrés), le guide d'installation et le manuel d'utilisation

**Informations complémentaires :** "Conservation et diffusion de la documentation", Page 12

6

Si vous retournez le produit à votre service après-vente pour le faire réparer :

 Expédier le produit sans les accessoires, sans les systèmes de mesure et sans les périphériques

### Stockage du produit

- Emballer le produit comme décrit ci-avant
- Observer les conditions ambiantes spécifiées
- Vérifier que le produit n'a pas été endommagé après chaque transport ou après un stockage de longue durée

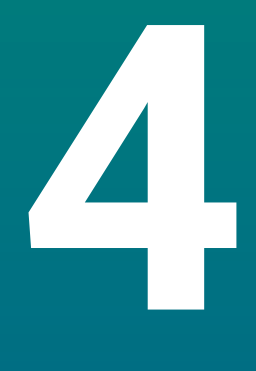

# Montage

# 4.1 Généralités

Ce chapitre contient toutes les informations nécessaires au montage du produit.

Seul un personnel qualifié est habilité à réaliser les étapes suivantes : Informations complémentaires : "Qualification du personnel", Page 19

## 4.2 Assemblage

i

### Informations générales sur le montage

Le système de fixation adapté aux variantes de montage est prévu au dos de l'appareil. L'agencement des trous est conforme à la norme VESA 100 mm x 100 mm.

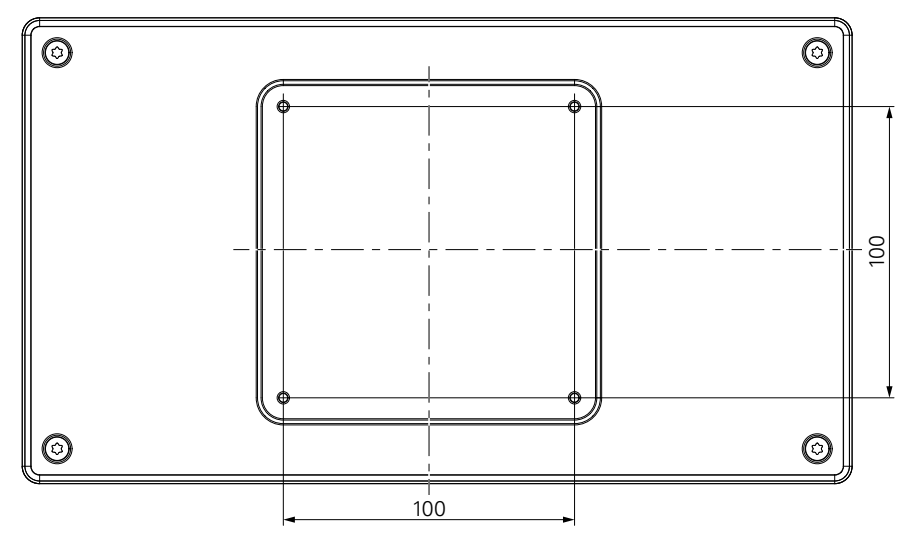

Le matériel de fixation correspondant à la variante de montage de l'appareil est fourni avec l'appareil.

Vous aurez également besoin des II vous faut également :

un tournevis Torx T20

i

i

du matériel de montage sur la surface de fixation

L'appareil doit être monté sur un socle ou un support de manière à fonctionner correctement, conformément à sa destination.

### Acheminement des câbles

Dans les figures illustrant le socle et le support de montage, vous trouverez des suggestions pour le passage des câbles une fois le montage terminé.

Si l'appareil est monté sur un socle :

- Rassembler les câbles
- Faire passer l'ensemble des câbles dans l'ouverture du socle, en provenance de l'arrière
- Faire passer les câbles sur le côté, en direction des ports de connexion

i

### 4.3 Montage sur un socle Single-Pos

Le socle "Single-Pos" vous permet de positionner l'appareil sur une surface plane, avec un angle d'inclinaison de 20°, et de le fixer à cette surface.

Monter le socle à l'aide des trous taraudés VESA 100 qui sont situés au dos de l'appareil, en haut

- Utiliser un tournevis Torx T20 pour serrer les vis à tête fraisée M4 x 8 ISO 14581, incluses dans la livraison
- Respecter le couple de serrage autorisé de 2,6 Nm

Sécuriser l'appareil de manière à éviter qu'il bouge une fois en service

- Fixer les patins auto-adhésifs en caoutchouc fournis en dessous de l'appareil
- Si vous ne vissez pas l'appareil à une surface, fixer les patins auto-adhésifs en caoutchouc sous le socle.

Ne fixez les patins en caoutchouc sous le socle que si vous ne vissez pas l'appareil à une surface.

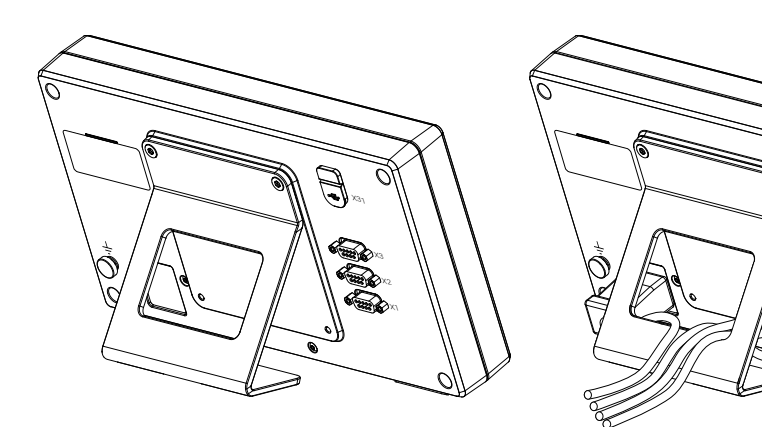

**Dimensions du socle Single-Pos** 

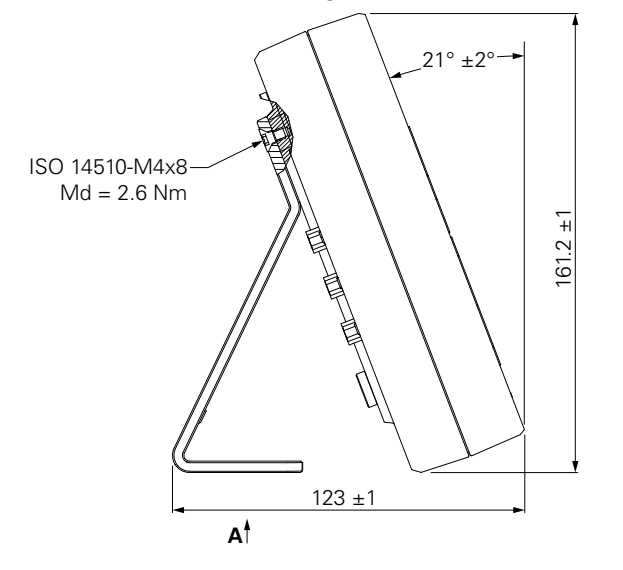

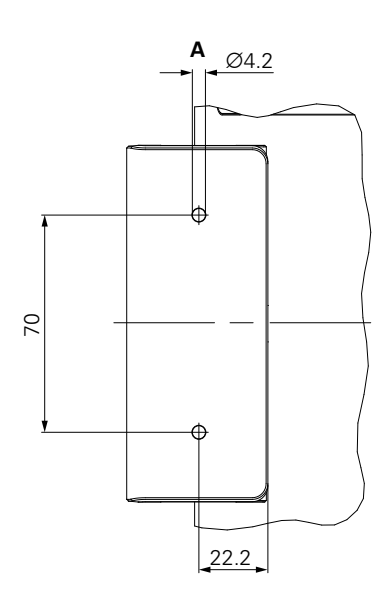

### 4.4 Montage sur un support Multi-Pos

Monter le support dans les trous taraudés VESA 100 qui sont prévus en bas au dos du produit

- Utiliser un tournevis Torx T20 pour serrer les vis à tête fraisée M4 x 10 ISO 14581 (de couleur noire) qui sont inclues dans la livraison
- Respecter le couple de serrage autorisé de 2,5 Nm

Vous pouvez faire basculer et pivoter le support selon un angle qui vous garantira une parfaite visibilité de la visualisation de cotes.

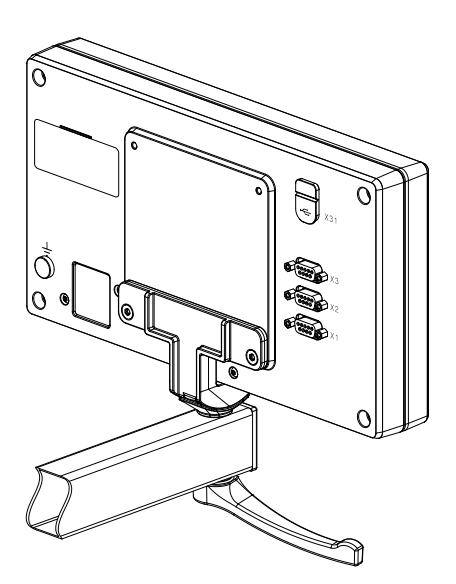

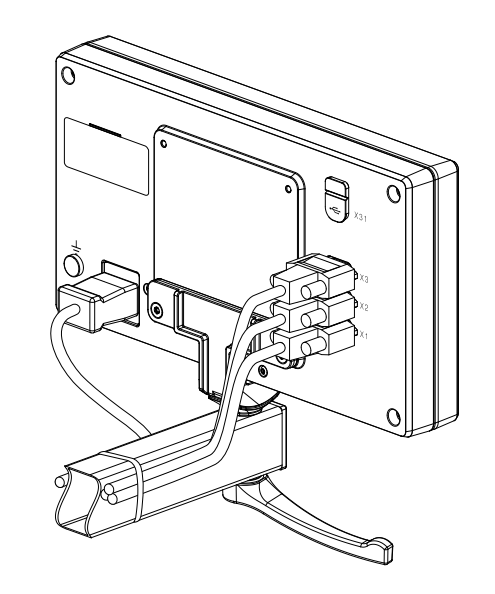

**Dimensions du support Multi-Pos** 

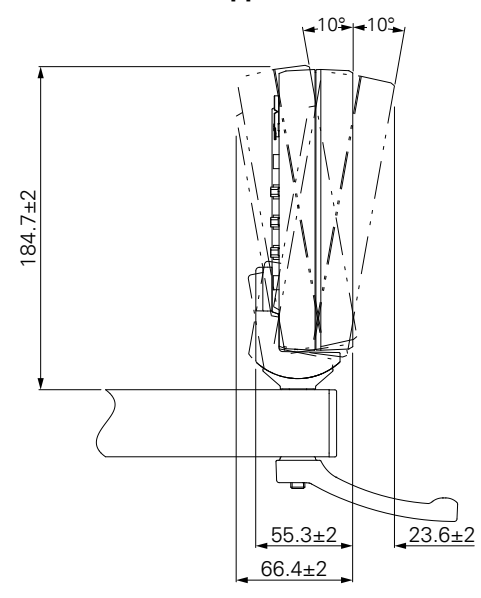

# 4.5 Montage d'un cache

Le cache protège le produit des saletés et des débris.

Placer le cache sur le produit

- Placer le cache par dessus le produit
- Aligner le cache et le produit sur le côté droit, en regardant le produit de face

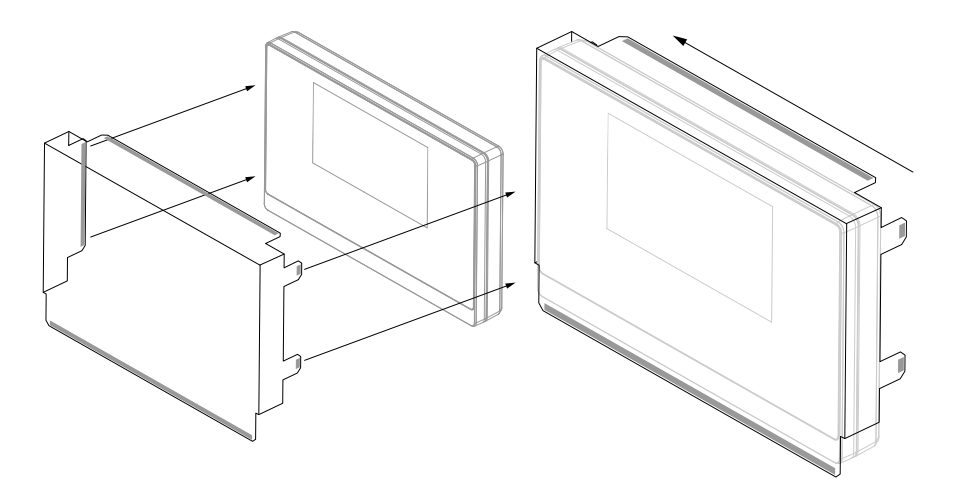

Monter le cache sur le produit

- Enlever le film protecteur placé sur les languettes adhésives
- Rabattre les languettes adhésives en direction du produit
- Comprimer les languettes adhésives contre le produit de sorte qu'elles ne puissent plus bouger

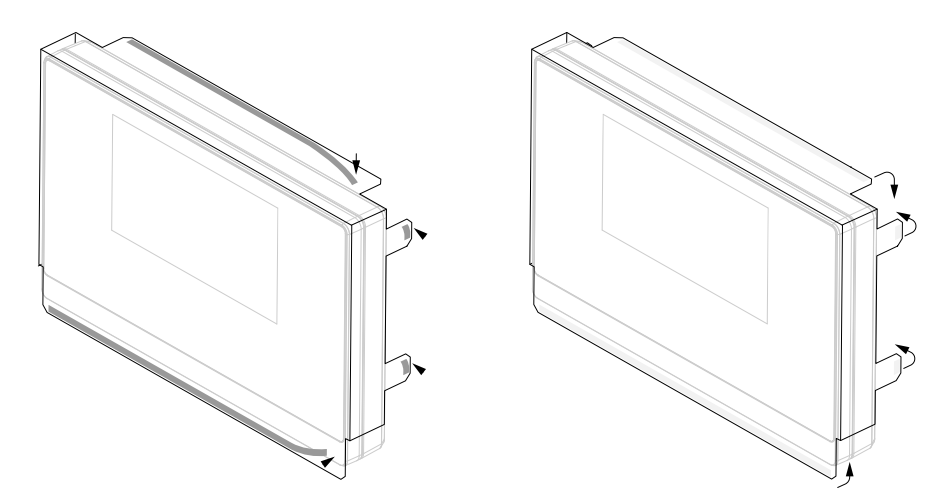

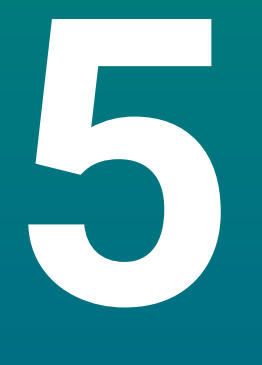

Installation

# 5.1 Généralités

Ce chapitre contient toutes les informations nécessaires à l'installation du produit.

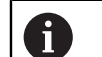

Seul un personnel qualifié est habilité à réaliser les étapes suivantes :

Informations complémentaires : "Qualification du personnel", Page 19

# 5.2 Informations d'ordre général

REMARQUE

### Branchement et débranchement des éléments de connexion !

Risque d'endommager les composants internes.

 Ne procéder à aucune connexion/déconnexion tant que l'appareil est sous tension

# REMARQUE

### Décharge électrostatique (DES)

Cet appareil contient des composants qui peuvent être facilement endommagés par des décharges électrostatiques (DES).

- Il est essentiel de respecter les mesures de sécurité pour manipuler les composants sensibles aux décharges électrostatiques.
- Ne jamais toucher les plots des connecteurs sans avoir vérifié la mise à la terre
- > Porter un bracelet ESD pour intervenir sur les connecteurs du produit

# REMARQUE

### Mauvaise affection des plots !

Cela peut provoquer un dysfonctionnement de l'appareil, voire l'endommager.

> Affecter uniquement les plots ou les fils qui sont utilisés

### 5.3 Vue d'ensemble du produit

Les connecteurs situés au dos de l'appareil sont protégés des salissures et des dommages par des caches anti-poussière.

### REMARQUE

Risque de pollution et d'endommagement de l'appareil si les caches antipoussière manquent !

Cela peut entraver le bon fonctionnement des contacts, voire les détruire.

- Ne retirer les caches anti-poussière que pour raccorder les systèmes de mesure ou les périphériques
- Si vous débranchez un système de mesure ou un périphérique, replacez ensuite le cache anti-poussière sur le connecteur.

Le nombre et le type de connecteurs peut varier en fonction de la version d'appareil.

### Panneau arrière sans caches anti-poussière

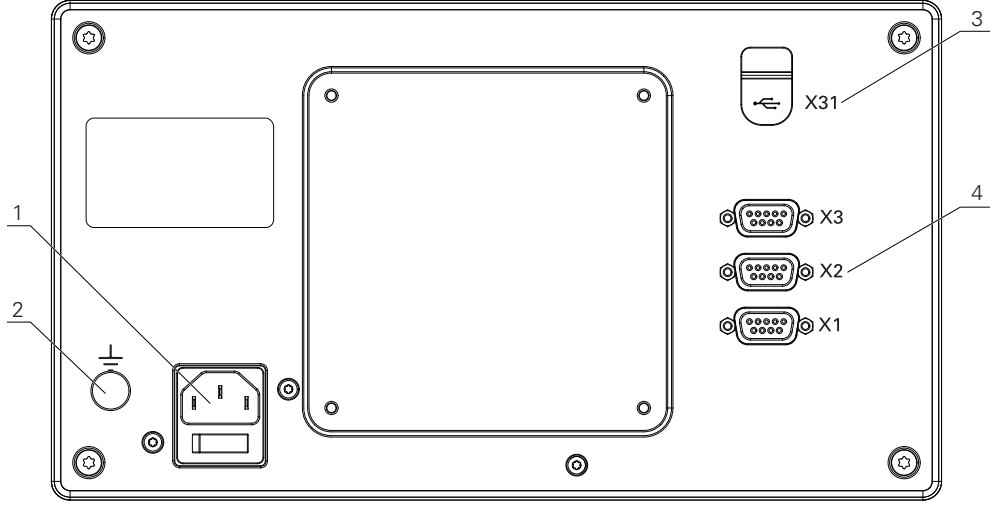

DR0103

i

### Panneau arrière

- 1 Interrupteur d'alimentation et prise secteur
- 2 Borne de mise à la terre conforme à la norme CEI 60471 5017
- **3** X31 : port USB 2.0 Hi-Speed (type C) pour périphérique de stockage de masse USB et connexion PC (sous le cache de protection)
- 4 X1 à X3 : variante d'appareil avec connecteurs Sub-D 9 plots pour les systèmes de mesure à interface TTL

# 5.4 Connexion d'un système de mesure

- Retirer et conserver les caches anti-poussière
- Faire passer les câbles en fonction de la variante de montage
- Informations complémentaires : "Assemblage", Page 28
- Raccorder le câble du système de mesure au connecteur correspondant

Informations complémentaires : "Vue d'ensemble du produit", Page 35

 Si les connecteurs de câbles sont prévus avec des vis de montage, ne pas serrer excessivement ces dernières

### Brochage des ports X1 à X3

| TTL                                                                                                    |                 |                     |                 |                 |     |    |                     |                 |  |
|----------------------------------------------------------------------------------------------------|-----------------|---------------------|-----------------|-----------------|-----|----|---------------------|-----------------|--|
| $ \begin{bmatrix} 5 & 4 & 3 & 2 & 1 \\ \circ & \circ & \circ & \circ & \circ \\ 9 & 8 & 7 & 6 \\ \circ & \circ & \circ & \circ & \circ \end{bmatrix} $ |                 |                     |                 |                 |     |    |                     |                 |  |
| 1                                                                                                    | 2               | 3                   | 4               | 5               | 6   | 7  | 8                   | 9               |  |
| /                                                                                                    | U <sub>a1</sub> | $\overline{U_{a1}}$ | U <sub>a2</sub> | U <sub>a2</sub> | 0 V | Up | $\overline{U_{a0}}$ | U <sub>a0</sub> |  |

# 5.5 Connexion d'un périphérique USB

- Enlever le cache anti-poussière
- Connecter le dispositif USB au port correspondant

Informations complémentaires : "Vue d'ensemble du produit", Page 35

### Brochage du port X31

| A1<br>B12 A12<br>B1 |       |       |      |     |     |     |            |      |       |       |     |
|---------------------|-------|-------|------|-----|-----|-----|------------|------|-------|-------|-----|
| A1                  | A2    | A3    | A4   | A5  | A6  | A7  | <b>A</b> 8 | A9   | A10   | A11   | A12 |
| GND                 | TX1 + | TX1 - | VBUS | CC1 | D + | D - | SBU1       | VBUS | RX2 - | RX2 + | GND |
| B1                  | B2    | B3    | B4   | B5  | B6  | B7  | B8         | B9   | B10   | B11   | B12 |
| GND                 | TX2 + | TX2 - | VBUS | CC2 | D + | D - | SBU2       | VBUS | RX1 - | RX1 + | GND |
# 5.6 Connexion de la tension secteur

## **AVERTISSEMENT**

## Risque d'électrocution !

S'ils ne sont pas mis à la terre correctement, les appareils électriques peuvent provoquer des décharges électriques, occasionnant ainsi des blessures corporelles graves voire mortelles.

- Utiliser toujours des câbles secteur à 3 fils
- S'assurer que le fil de mise à la terre est correctement raccordé à la terre de l'installation électrique du bâtiment

# **AVERTISSEMENT**

Risque d'incendie dû à l'utilisation de câbles secteur qui ne sont pas conformes aux prescriptions nationales du pays dans lequel le produit est utilisé.

S'ils ne sont pas mis à la terre correctement, les appareils électriques peuvent provoquer des décharges électriques, occasionnant ainsi des blessures corporelles graves voire mortelles.

- Utiliser exclusivement un câble secteur qui soit au moins conforme aux prescriptions nationales du pays dans lequel le produit est utilisé
- Utiliser un câble secteur conforme aux exigences pour raccorder le connecteur d'alimentation à une prise de terre à 3 fils

Informations complémentaires : "Vue d'ensemble du produit", Page 35

## Brochage du port d'alimentation

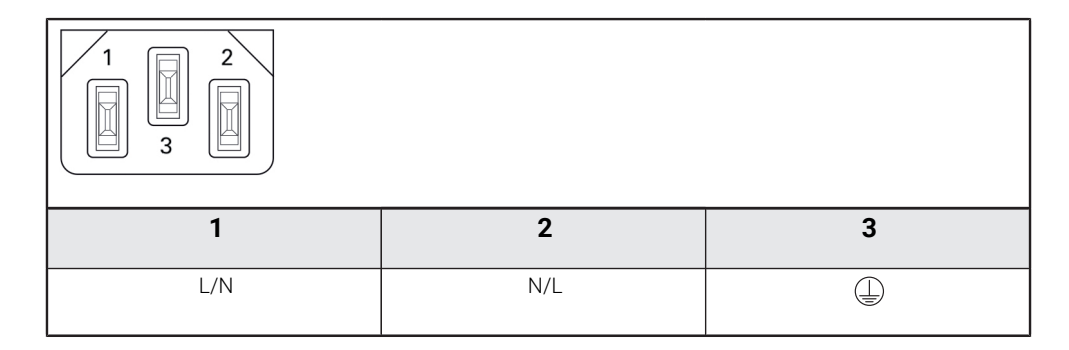

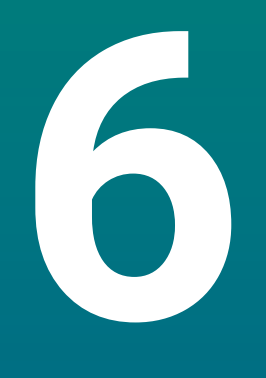

Principes de base du positionnement

# 6.1 Informations générales

Ce chapitre vous fournit des informations de base sur le positionnement.

# 6.2 Points d'origine

Un point donné (par exemple, un "coin") est mis en évidence sur le dessin de la pièce pour identifier le point d'origine absolu. Il se peut également que le dessin représente un ou plusieurs points d'origine relatifs.

La procédure d'initialisation du point d'origine permet de définir ces points comme l'origine du système de coordonnées absolu ou de systèmes de coordonnées relatifs. Alignée par rapport aux axes de la machine, la pièce est placée dans une position donnée, par rapport à l'outil. L'affichage est défini à zéro.

# 6.3 Position effective, position nominale et chemin restant

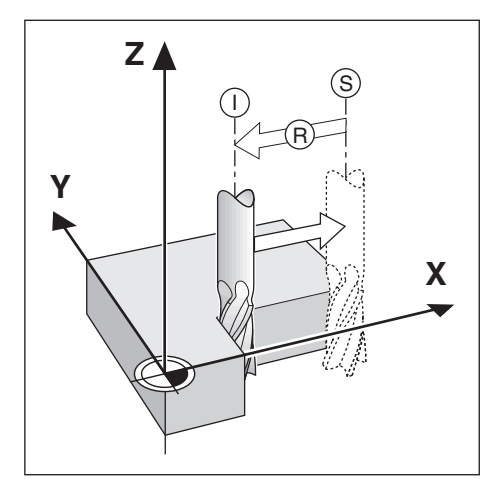

On appelle "position effective I" la position de l'outil à un moment donné. On appelle "position nominale **S**" la position que l'outil est censé atteindre. La distance qui sépare la position effective de la position nominale est appelée "Chemin restant **R**".

# 6.4 Positions absolues de la pièce

Chaque position de la pièce est identifiable de manière univoque par ses coordonnées absolues.

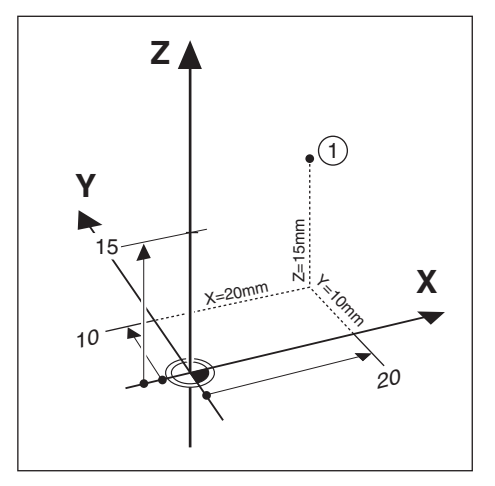

Exemple : Coordonnées absolues de la position 1 :

X = 20 mm

Y = 10 mm

Z = 15 mm

Si vous percez ou si vous fraisez une pièce en vous référant à un dessin de pièce sur lequel les coordonnées sont des coordonnées absolues, l'outil doit avancer à la valeur des coordonnées indiquées.

# 6.5 Positions incrémentales de la pièce

Une position peut également se référer à la position nominale précédente. Dans ce cas, le point d'origine relatif correspond toujours à la dernière position nominale. On parle alors de "coordonnées incrémentales". On parle également de "cotes incrémentales" ou bien encore de "cotes chaînées", car les positions sont définies comme une suite de cotes. Les coordonnées incrémentales sont désignées par le préfixel.

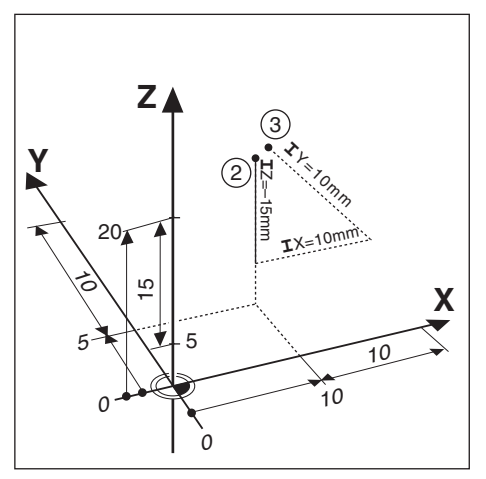

Exemple : Les coordonnées incrémentales de la position 3 se réfèrent à la position2.

Coordonnées absolues de la position 2 :

X = 10 mm

Y = 5 mm

Z = 20 mm

Coordonnées incrémentales de la position 3 :

**I**X = 10 mm

**I**Y = 10 mm

**I**Z = 15 mm

Si vous percez ou si vous fraisez une pièce en vous référant à un dessin qui comporte des coordonnées incrémentales, vous déplacerez l'outil de la valeur des coordonnées.

# 6.6 Axe de référence angulaire 0°

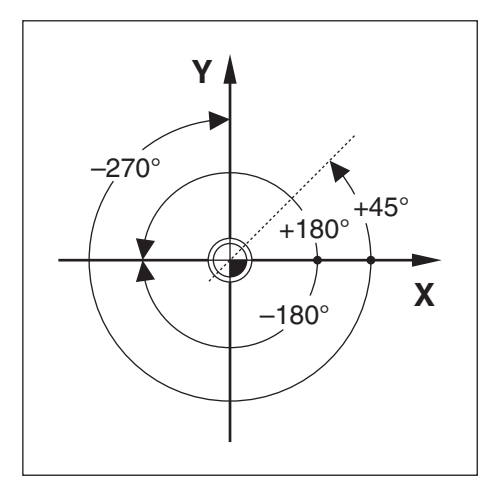

L'axe de référence angulaire est la position 0,0°. Il est défini comme l'un des deux axes du plan de rotation. Le tableau suivant détermine l'angle 0° des trois plans de rotation possibles.

Pour les positions angulaires, les axes de référence angulaire qui s'appliquent sont les suivants :

| Plan | Axe de référence angulaire 0° |
|------|-------------------------------|
| XY   | +X                            |
| YZ   | +Y                            |
| ZX   | +Z                            |

Le sens de rotation positif correspond au sens inverse des aiguilles d'une montre si le plan d'usinage est visualisé dans le sens négatif de l'axe d'outil.

| Plan     | Axe de référence angulaire 0° |  |
|----------|-------------------------------|--|
| +45°     | bissectrice entre +X et +Y    |  |
| +/- 180° | axe X négatif                 |  |
| -270°    | axe Y positif                 |  |

Exemple : Angle dans le plan d'usinage X / Y

# 6.7 Position de la tête captrice

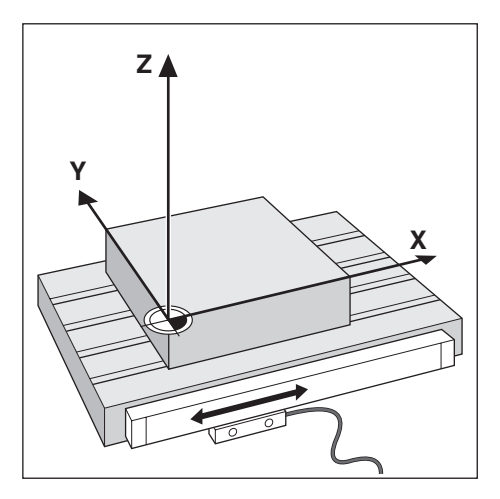

La tête captrice convertit le mouvement des axes de la machine en signaux électriques pour fournir des informations de position à l'appareil. L'appareil exploite systématiquement ces signaux, calcule la position effective des axes de la machine et affiche ces positions sous forme de valeurs numériques à l'écran.

En cas de coupure d'alimentation, la position calculée ne correspondra plus à la position effective. Pour rétablir le rapport entre position effective et position calculée, il faudra alors utiliser les marques de référence du système de mesure. Cet appareil possède une fonction REF pour expoiter les marques de référence.

## 6.8 Les marques de référence des systèmes de mesure

Les systèmes de mesure comprennent généralement une ou plusieurs marque(s) de référence que la fonction REF utilise pour reproduire la position des points d'origine suite à une coupure d'alimentation. Il existe deux principales options pour les marques de référence :

- les marques de référence fixes
- les marques de référence à distances codées

## Les marques de référence fixes

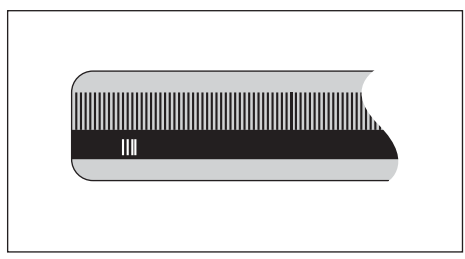

Les systèmes de mesure qui possèdent une ou plusieurs marques de référence à intervalles fixes doivent rétablir correctement les points d'origine. Pendant la routine de franchissement des marques de référence, il est impératif d'utiliser la même marque de référence qui a été utilisée lorsque le point d'origine a été défini la première fois.

#### Position Trac (marques de référence à distances codées)

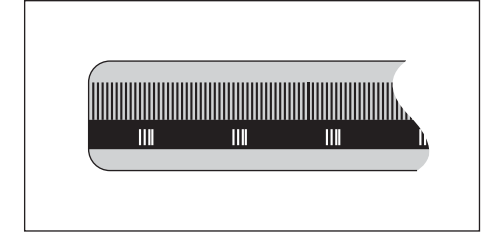

Les systèmes de mesure dont les marques de référence sont séparées par un motif de cryptage spécifique permettent à l'appareil d'utiliser n'importe quelle paire de marques de référence le long de la longueur de mesure pour restaurer les points d'origine initiaux. Cela signifie qu'une fois l'appareil remis sous tension la tête captrice n'a qu'à parcourir 20 mm maximum le long du système de mesure pour retrouver les points d'origine.

Les points d'origine définis ne peuvent pas être restaurés après une coupure d'alimentation si les marques de référence n'ont pas été franchies avant de définir les points d'origine.

i

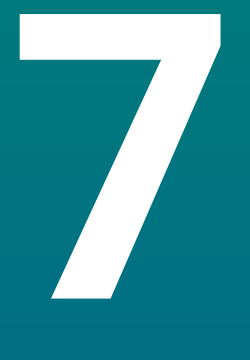

# Opération de base

# 7.1 Informations générales

Ce chapitre décrit les éléments de commande de l'appareil, son interface utilisateur et ses fonctions de base.

# 7.2 Panneau avant et touches

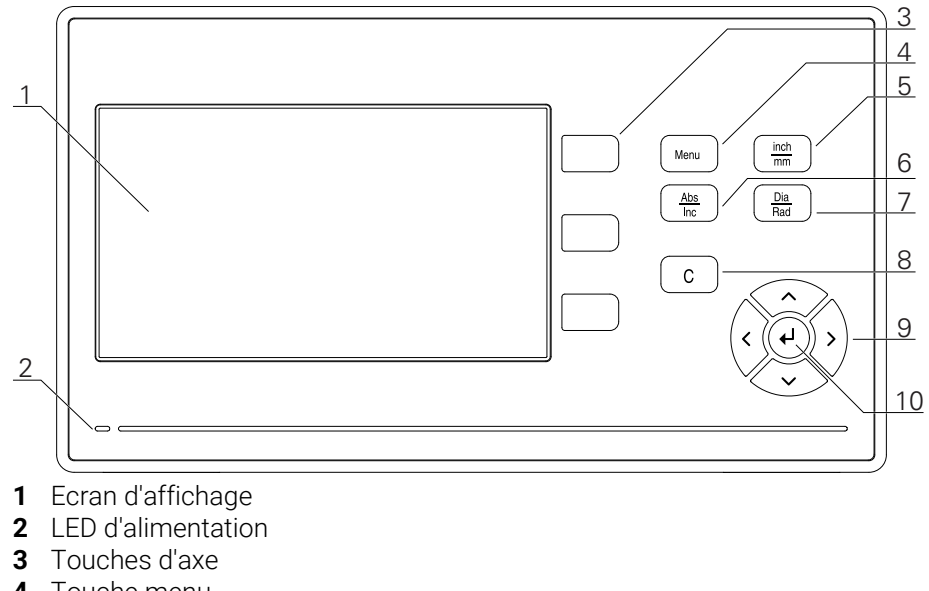

- 4 Touche menu
- 5 Touche inch/mm
- 6 Touche Abs/Inc
- 7 Touche Dia/Rad
- 8 Touche C
- 9 Touches fléchées
- 10 Touche Enter

| Touche  | Fonction                                                                                                    |  |
|---------|----------------------------------------------------------------------------------------------------|--|
| Ахе     | Appuyer sur une touche d' <b>axe</b> pour mettre l'axe à zéro                                                                                |  |
| Menu    | Appuyer sur la touche <b>Menu</b> pour accéder au menu de confi-<br>guration                                                                 |  |
| inch/mm | Appuyer sur la touche <b>inch/mm</b> pour basculer entre les<br>unités de mesure "inch" et "mm"                                              |  |
| Abs/Inc | Appuyer sur la touche <b>Abs/Inc</b> pour basculer entre les<br>modes "Valeur effective" (en absolu) et "Chemin restant" (en<br>incrémental) |  |
| Dia/Rad | Appuyer sur la touche <b>Dia/Rad</b> pour basculer entre des mesures de diamètre et de rayon                                                 |  |
| С       | Appuyer sur la touche <b>C</b> pour effacer des entrées et des messages d'erreur ou pour revenir à l'écran précédent                         |  |
| Flèche  | Appuyer sur les touches <b>fléchées</b> pour naviguer dans le<br><b>Menu de config.</b>                                                      |  |
| Enter   | Appuyer sur la touche <b>Enter</b> pour valider une sélection et revenir à l'écran précédent                                                 |  |

# 7.3 Interface utilisateur

# 7.3.1 Présentation de l'affichage

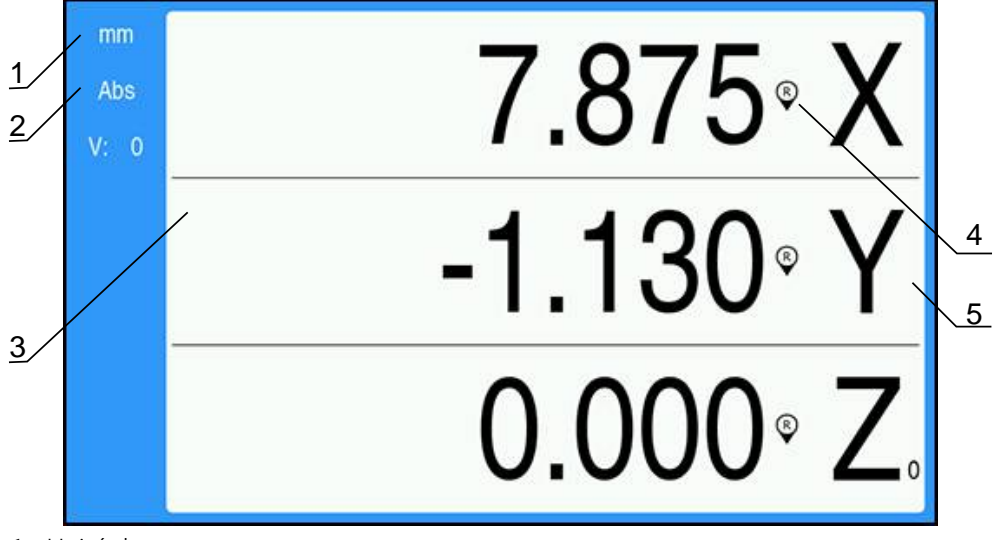

- 1 Unité de mesure
- 2 Mode de fonctionnement
- **3** Zone d'affichage
- 4 Indicateur de marque de référence
- **5** Désignation d'axe

| Elément                              | Fonction                                                                                                    |
|--------------------------------------|----------------------------------------------------------------------------------------------------|
| Barre d'état                         | Affiche le mode de fonctionnement et l'unité de mesure actuels.                                                                                                    |
| Zone d'affichage                     | Permet de visualiser la position actuelle de chaque<br>axe, mais aussi des formes, des champs, des<br>boîtes de dialogue contenant des instructions, des<br>messages d'erreur et des sujets d'aide. |
| Désignation d'axe                    | Indique l'axe correspondant à la touche d'axe.                                                                                                    |
| Indicateur de marque de<br>référence | Indique l'état actuel des marques de référence.<br>Marques de référence activées<br>Marques de référence désactivées                                                                                |

## 7.3.2 Modes de fonctionnement

L'appareil possède deux modes de fonctionnement :

- Chemin restant (en incrémental)
- Valeur effective (en absolu)

#### Mode Chemin restant (incrémental)

Le mode Chemin restant vous permet d'approcher des positions nominales en ramenant les axes à la valeur zéro. La distance parcourue sur les axes correspond alors à la distance qui sépare l'affichage de la valeur zéro.

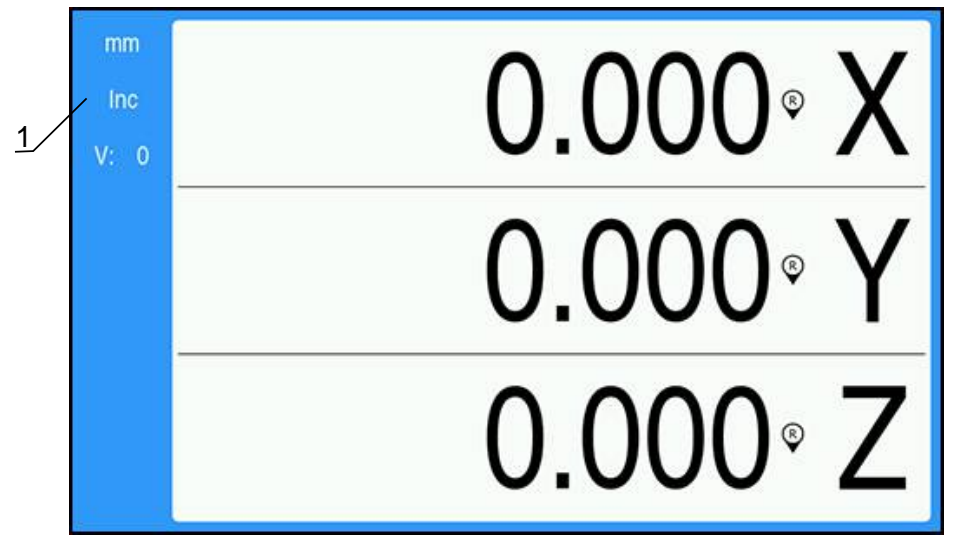

**1** Mode Chemin restant (Inc)

#### Mode Valeur effective (absolu)

Le mode Valeur effective affiche toujours la position actuelle de l'outil par rapport au point d'origine actif. Dans ce mode, tous les usinages sont alors effectués par des déplacements qui s'achèvent quand l'affichage correspond à la position nominale souhaitée.

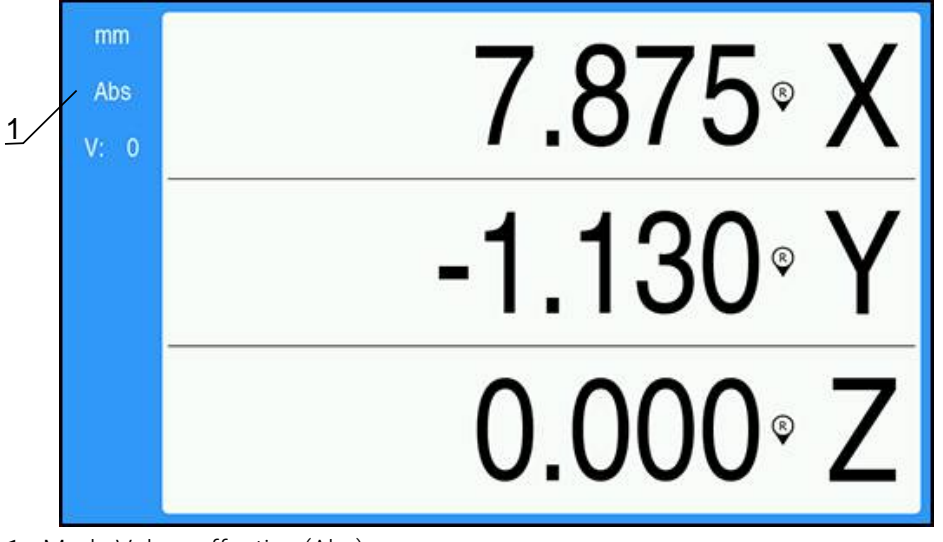

**1** Mode Valeur effective (Abs)

#### Changement de mode de fonctionnement

Pour changer de mode de fonctionnement :

Appuyer sur la touche Abs/Inc pour passer d'un mode de fonctionnement à l'autre

## 7.3.3 Exploitation des marques de référence

L'exploitation des marques de référence permet de restaurer automatiquement le rapport qui existait entre la position des chariots d'axes et les valeurs affichées au moment de l'initialisation du point d'origine.

Le témoin de marque de référence clignote pour chacun des axes doté d'un système de mesure avec des marques de référence. Il s'arrête de clignoter une fois que les marques de référence ont été franchies.

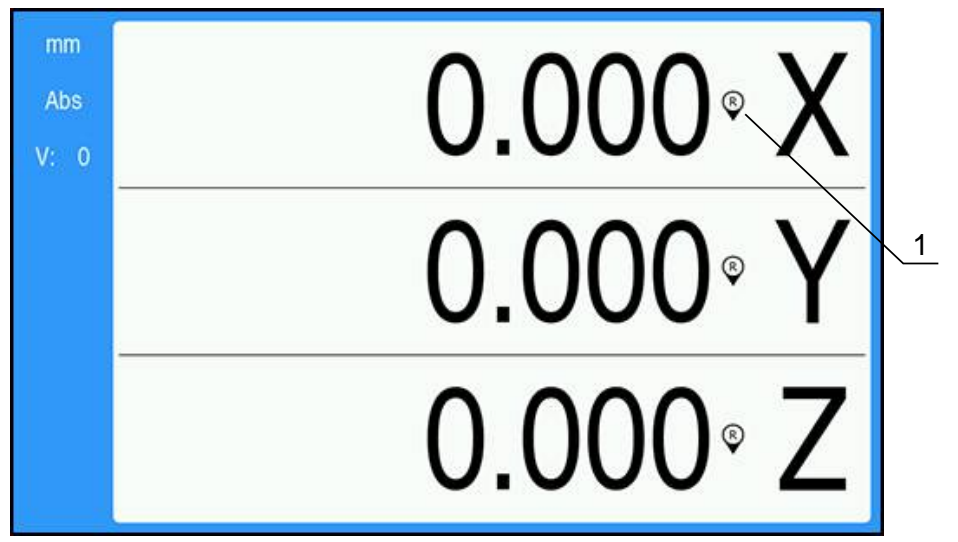

#### Activation des marques de référence

1 Marques de référence activées

Pour activer des marques de référence :

- Franchir les marques de référence de chaque axe pour activer la référence
- Une fois que les marques de référence ont été franchies, le témoin s'arrête de clignoter.

#### Travailler sans marques de référence

L'appareil peut également être utilisé sans franchissement des marques de référence.

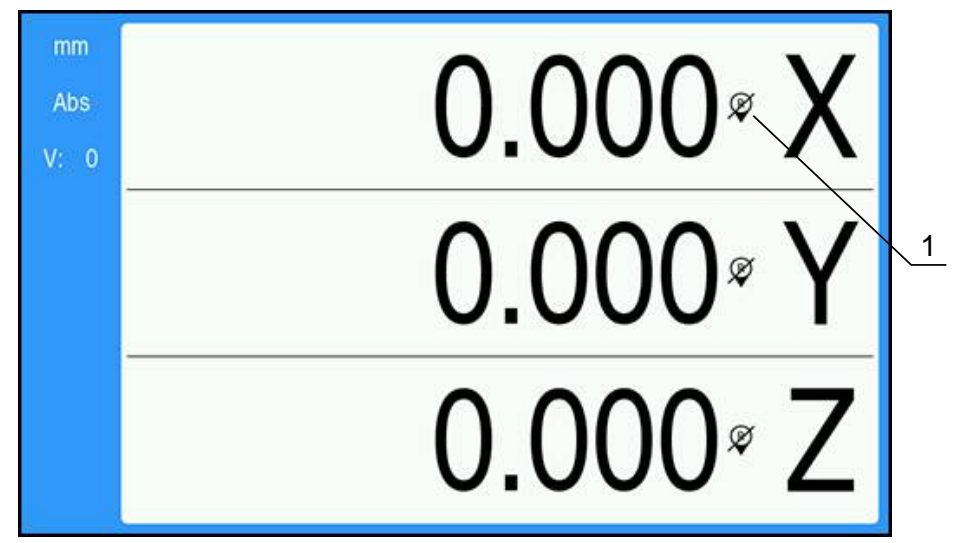

1 Margues de référence désactivées

Pour travailler sans marques de référence :

- Appuyer sur la touche C pour quitter la routine d'exploitation des marques de référence et continuer
- Une fois les marques de référence désactivées, le témoin apparaît barré d'un trait oblique, signifiant que les marques de référence ont été désactivées.

#### Réactiver les marques de référence

i

Après avoir été désactivées, les marques de référence peuvent être réactivées à tout moment.

Pour réactiver des marques de référence :

Appuyer sur la touche Abs/Inc et la maintenir enfoncée pendant deux secondes pour réactiver les marques de référence

Si un système de mesure a été configuré sans marques de référence, l'indicateur des marques de référence ne s'affichera pas. Un point d'origine qui a été défini par rapport à un axe sera perdu après une coupure d'alimentation.

## 7.3.4 Mesures de diamètre et de rayon

Les dessins de pièces de tournage fournissent généralement des valeurs de diamètres. L'appareil peut néanmoins afficher des diamètres ou des rayons. Lorsqu'il s'agit d'un diamètre, le symbole Ø est affiché à coté de la valeur de la position.

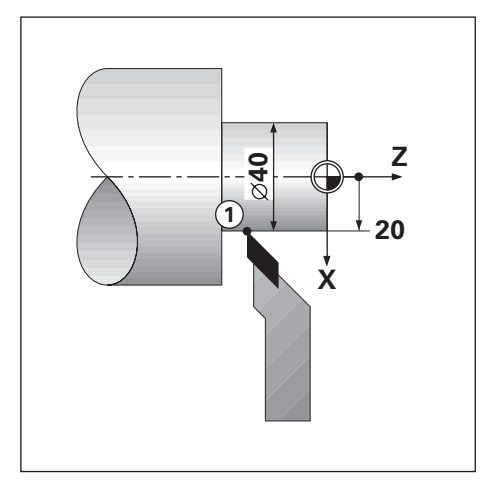

## Exemple :

- Affichage du rayon, position 1, X = 20 mm
- Affichage du diamètre, position 1, X = Ø 40

## Activer des mesures de diamètre et de rayon pour un axe

Informations complémentaires : "Axes au diamètre", Page 75

## Commuter entre des mesures de diamètre et des mesures de rayon

Pour commuter entrer des mesures de diamètre et de rayon :

Appuyer sur la touche Dia/Rad

## 7.3.5 Aide

i

Le manuel d'utilisation intégré fournit une **Aide** contextuelle pendant l'utilisation de l'appareil.

Le chargement des consignes d'utilisation peut prendre un peu de temps lors de leur première ouverture :

- Suite au chargement d'un nouveau fichier de consignes d'utilisation
- Suite au changement de langue de l'interface utilisateur

Le message **Fichier en cours de chargement. Veuillez patienter...** s'affiche lors du chargement du manuel d'utilisation.

Pour ouvrir les consignes d'utilisation :

- > Appuyer sur la touche Menu et la maintenir appuyée pendant deux secondes
- Les consignes d'utilisation s'ouvriront dans la section qui couvre la fonction de l'appareil en cours d'utilisation.

| Touche        | Fonction                                                                                        |  |
|---------------|-------------------------------------------------------------------------------------------------|--|
| Premier axe   | Appuyer sur la touche <b>Premier axe</b> pour ouvrir le sommaire                                |  |
| Flèche Haut   | Appuyer sur la touche <b>Flèche Haut</b> pour revenir en arrière dans le manuel d'utilisation   |  |
| Flèche Bas    | Appuyer sur la touche <b>Flèche Bas</b> pour naviguer plus loin<br>dans le manuel d'utilisation |  |
| Flèche Droite | Appuyer sur la <b>Touche Droite</b> pour sélectionner le premier<br>lien d'une page             |  |
|               | Si un lien est déjà sélectionné :                                                               |  |
|               | Appuyer sur la touche <b>Flèche droite</b> pour sélectionner le<br>lien suivant sur une page    |  |
| Flèche gauche | Appuyer sur la touche <b>Flèche gauche</b> pour sélectionner le<br>dernier lient d'une page     |  |
|               | Si un lien est déjà sélectionné :                                                               |  |
|               | Appuyer sur la touche <b>Flèche droite</b> pour sélectionner le<br>lien précédent sur une page  |  |
| Enter         | Appuyer sur la touche <b>Enter</b> pour naviguer vers un lien qui est sélectionné               |  |
| С             | Appuyer sur la touche <b>C</b> pour retirer le marquage d'un lien                               |  |
|               | Si aucun lien n'est sélectionné :                                                               |  |
|               | Appuyer sur la touche <b>C</b> pour quitter l' <b>Aide</b>                                      |  |

Les softkeys fonctionnelles suivantes sont proposées dans le menu Aide :

# 7.4 Mise sous tension/hors tension

## 7.4.1 Mise sous tension

Avant d'utiliser l'appareil, vous devez suivre les étapes de mise en service.
 Selon l'utilisation que vous ferez de l'appareil, il se peut que vous deviez configurer des paramètres de configuration additionnels.
 Informations complémentaires : "Première mise en service", Page 57

Pour mettre l'appareil sous tension :

- Activer l'interrupteur d'alimentation
  L'interrupteur d'alimentation se trouve au dos de l'appareil
- > L'appareil démarre. Cela peut prendre un moment.
- Si c'est la première fois que vous mettez l'appareil sous tension ou si vous venez de restaurer des paramètres d'usine par défaut, le premier écran de configuration s'affiche alors.
- Appuyer sur la touche Menu pour accéder à l'Aide à l'installation ou
- Appuyer sur n'importe quelle touche pour poursuivre vers la zone d'affichage

## 7.4.2 Mise hors tension

Pour mettre l'appareil hors tension :

- Désactiver l'interrupteur d'alimentation
  L'interrupteur d'alimentation se trouve au dos de l'appareil
- > L'appareil s'éteint.

# 7.5 Messages d'erreur

Si une erreur se produit alors que vous travaillez sur l'appareil, un message s'affiche à l'écran et vous indique la cause de l'erreur.

Informations complémentaires : "Que faire si...", Page 109

Pour effacer un message d'erreur :

- Appuyer sur la touche C
- Le message d'erreur est effacé et vous pouvez continuer à travailler normalement.

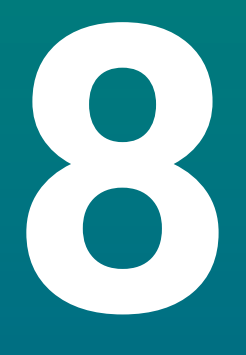

Première mise en service

# 8.1 Informations générales

Assurez-vous d'avoir lu et compris le contenu du chapitre "Opération de base" avant de procéder aux actions décrites dans le présent chapitre **Informations complémentaires :** "Opération de base", Page 47

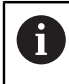

Seul un personnel qualifié est habilité à réaliser les étapes suivantes : **Informations complémentaires :** "Qualification du personnel", Page 19

L'objectif de la procédure de mise en service est de configurer l'appareil en vue de son utilisation.

Les paramètres qui sont modifiés pendant la procédure de mise en service peuvent être restaurés aux valeurs par défaut, autrement dit être réinitialisés aux paramètres d'usine.

Informations complémentaires : "Réglages d'usine", Page 72

#### Sauvegarder la configuration

Les données de configuration peuvent être sauvegardées à la fin de la procédure de mise en service. Les données de configuration peuvent être réutilisées pour des appareils similaires.

Informations complémentaires : "Paramètres de configuration", Page 61

## 8.2 Guide d'installation

Un **Guide d'installation** vous est fourni la première fois que vous allumez l'appareil. Ce guide vous accompagne dans toutes les étapes de paramétrages courantes. Les informations relatives à des paramètres spécifiques du **Guide d'installation** sont consultables dans la rubrique "Paramètres".

Informations complémentaires : "Paramètres", Page 99

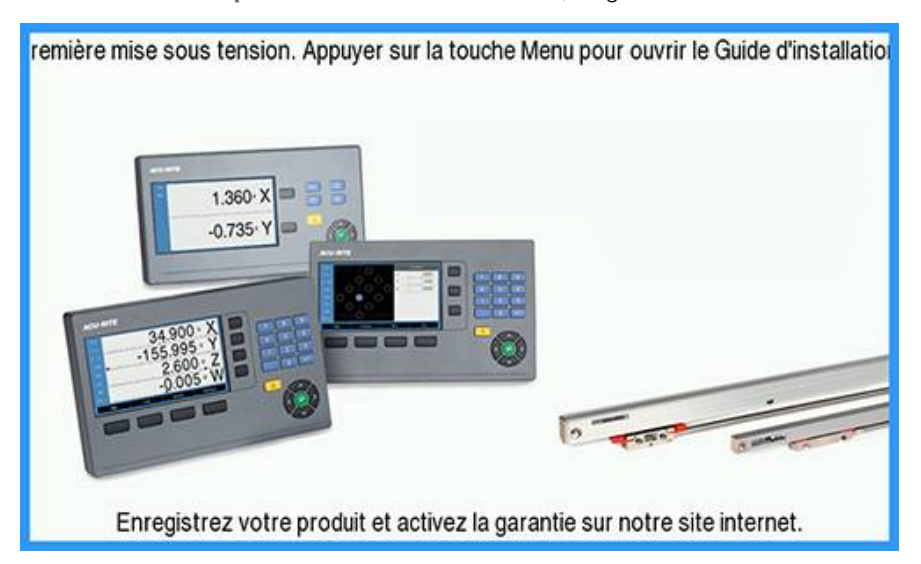

Le **Guide d'installation** propose des options de configuration pour les paramètres suivants :

- Langue
- Paramétrer compteur
  - Nombre d'axes
- Régl. syst. de mes.
  - Type de codeur
  - Résolution
  - Sens de comptage
  - Surveill. d'erreurs
- Config. affichage
  - Résolution écran
  - Désignation de l'axe
- Schéma de couleursMode couleur

#### Ouvrir le Guide d'installation

Pour accéder au **Guide d'installation** depuis le l'écran de la première mise en service :

- Appuyer sur la touche Menu
- > Le Guide d'installation s'ouvre.

#### Naviguer dans le Guide d'installation

- Appuyer sur la touche Flèche Droite pour ouvrir un menu déroulant de paramètres
- Appuyer sur la touche Flèche En haut ou Flèche En bas pour marquer une option de paramètre
- Appuyer sur la touche **Enter** pour sélectionner une option
- Appuyer sur la touche Flèche En bas pour passer au paramètre suivant ou
- Appuyer sur la touche Flèche En haut pour revenir au paramètre précédent
- Répéter ces étapes jusqu'à ce que tous les paramètres soient définis

# 8.3 Paramétrer système

A

Les paramètres du menu **Paramétrer système** servent à définir les paramètres du système de mesure, d'affichage et de communication. **Informations complémentaires :** "Paramètres", Page 99

Les paramètres du menu **Paramétrer système** ne peuvent être configurés que par un personnel qualifié.

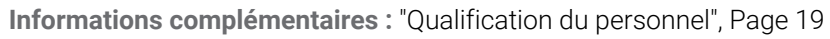

| mm                                                                  | Mise en place syst.  | Gestion des fichiers                           |
|---------------------------------------------------------------------|----------------------|------------------------------------------------|
| Abs                                                                 | Gestion des fichiers | Charger un écran de démarrage ou une nouvelle  |
| V: 0                                                                | Régl. syst. de mes.  | application. Charger ou mémoriser les fichiers |
|                                                                     | Config. affichage    | de configuration.                              |
|                                                                     | Réglage aff. de pos. |                                                |
| Diagnostics<br>Schéma de coul<br>Réglages d'usin<br>Comp. d'erreurs | Diagnostics          |                                                |
|                                                                     | Schéma de couleurs f |                                                |
|                                                                     | Réglages d'usine     |                                                |
|                                                                     | Comp. d'erreurs      |                                                |

Pour accéder au menu Paramétrer système :

- Appuyer sur la touche **Menu**
- Utiliser les touches Flèche En haut ou Flèche En bas pour marquer Paramétrer système
- Appuyer sur la touche Flèche Droite
- > Le menu Paramétrer système s'affiche.

## 8.3.1 Gestion des fichiers

## Paramètres de configuration

Il est possible de sauvegarder la configuration de l'appareil sous forme de fichier de manière à pouvoir l'utiliser après une réinitialisation aux paramètres d'usine ou pour une installation sur plusieurs appareils. Il est pour cela nécessaire de sauvegarder sur l'appareil un fichier avec les propriétés suivantes :

- Format de fichier : DAT
- Nom du fichier : config.dat

#### Importer des Paramètres de configuration

Pour importer des **Paramètres de configuration**:

- Appuyer sur la touche **Menu**
- Ouvrir la rubrique
  - Paramétrer système
  - Gestion des fichiers
  - Paramètres de configuration
- Sélectionner Importer
- Appuyer sur la touche Enter pour valider la sélection
- Appuyer sur la touche Enter pour lancer l'importation des paramètres de configuration
- Un avertissement s'affiche pour vous informer que les paramètres actuels vont être écrasés.
- Appuyer sur la touche Enter pour importer les paramètres de configuration et revenir au menu Gestion des fichiers
- Appuyer sur la touche C pour annuler

#### Exporter des Paramètres de configuration

Pour exporter des paramètres de configuration :

- Appuyer sur la touche Menu
- Ouvrir la rubrique
  - Paramétrer système
  - Gestion des fichiers
  - Paramètres de configuration
- Sélectionner Exporter
- Appuyer sur la touche Enter pour valider la sélection
- Appuyer sur la touche Enter pour lancer l'exportation des paramètres de configuration
- > Un avertissement s'affiche pour vous informer que les paramètres actuels vont être exportés vers le périphérique de mémoire USB connecté.
- Appuyer sur la touche Enter pour exporter des paramètres de configuration et revenir au menu Gestion des fichiers

ou

Appuyer sur la touche C pour annuler

## Instructions d'utilisation

Le **Manuel d'utilisation** de l'appareil peut être chargé sur l'appareil et visualisé via la fonction **Aide**.

Le **Manuel d'utilisation** peut être chargé sur l'appareil en plusieurs langues. Lors du chargement du fichier depuis un périphérique de mémoire USB, l'appareil recherchera le manuel d'utilisation dans la **Langue** qui a été sélectionnée dans le menu **Paramétrer tâche**.

Une erreur s'affiche si le manuel d'utilisation est introuvable dans la **Langue** sélectionnée, sur le périphérique de mémoire USB.

Le **Manuel d'utilisation** peut être téléchargé depuis la zone de téléchargement de la page **www.acu-ritesolutions.com**.

Le fichier chargé doit avoir les propriétés suivantes :

Format de fichier : mPub

i

Nom de fichier : DR0100\_xx.mpub<sup>1</sup>)

<sup>1)</sup> xx : correspond au code à deux lettres de la norme ISO 639-1

Pour charger le Manuel d'utilisation :

Sélectionner la Langue de votre choix s'il s'agit d'une langue différente de celle sélectionnée

Informations complémentaires : "Langue", Page 77

- Insérer dans le port USB un périphérique de mémoire USB contenant le fichier mPub Manuel d'utilisation
- Appuyer sur la touche **Menu**
- Ouvrir dans l'ordre :
  - Paramétrer système
  - Gestion des fichiers
  - Manuel d'utilisation
- Sélectionner Charger
- > Appuyer sur la touche Enter pour valider la sélection
- Appuyer sur la touche Enter pour lancer le chargement du Manuel d'utilisation
- > Un avertissement s'affiche pour vous informer que le Manuel d'utilisation va être chargé.
- Appuyer sur la touche Enter pour charger le Manuel d'utilisation ou
- Appuyer sur la touche C pour annuler

## Ecran de démarrage

Vous pouvez définir l'**Ecran de démarrage** spécifique à l'OEM (par ex. le nom ou le logo de la société) qui s'affichera à la mise sous tension de l'appareil. Pour cela, il est nécessaire de sauvegarder sur l'appareil un fichier image avec les propriétés suivantes :

- Format de fichier : Bitmap 24 bits
- Taille de l'image : 800 x 480 px
- Nom de fichier : OEM\_SplashScreen.bmp

#### Importation d'un écran de démarrage

Pour importer un écran de démarrage :

- Connecter au port USB de l'appareil un périphérique de stockage de masse USB qui contient le fichier OEM\_SplashScreen.bmp
- Appuyer sur la touche **Menu**
- Ouvrir la rubrique
  - Paramétrer système
  - Gestion des fichiers
  - Ecran de démarrage
- Sélectionner Importer
- > Appuyer sur la touche Enter pour valider la sélection
- Appuyer sur la touche **Enter** pour lancer le chargement de l'écran de démarrage
- > Un avertissement s'affiche pour vous informer que l'écran de démarrage est en cours de chargement.
- Appuyer sur la touche Enter pour charger l'écran de démarrage et revenir au menu Gestion des fichiers

ou

Appuyer sur la touche C pour annuler

#### Exportation d'un écran de démarrage

Pour exporter un écran de démarrage :

- Appuyer sur la touche Menu
- Ouvrir dans l'ordre :
  - Paramétrer système
  - Gestion des fichiers
  - Ecran de démarrage
- Sélectionner **Exporter**
- Appuyer sur la touche Enter pour valider la sélection
- Appuyer sur la touche **Enter** pour lancer l'exportation de l'écran de démarrage
- > Un avertissement s'affiche pour vous informer que l'écran de démarrage actuel sera exporté vers le périphérique de mémoire USB connecté.

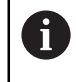

Le fichier OEM\_SplashScreen.bmp qui se trouve sur le périphérique de mémoire USB sera écrasé.

Appuyer sur la touche Enter pour exporter l'écran de démarrage et revenir au menu Gestion des fichiers

ou

Appuyer sur la touche **C** pour annuler

8

## **Fichier service**

L'appareil enregistre les données d'événement qui peuvent être utilisées pour une analyse ultérieure. Dans le cas où votre appareil nécessite une intervention de maintenance, vous serez peut-être invité à fournir ces données en exportant un **Fichier service**.

## Exporter un Fichier service

Pour exporter un Fichier service :

- Appuyer sur la touche **Menu**
- Ouvrir dans l'ordre :
  - Paramétrer système
  - Gestion des fichiers
  - Fichier service
- Sélectionner Exporter
- Appuyer sur la touche Enter pour valider la sélection
- Appuyer sur la touche Enter pour lancer l'exportation du fichier
- > Un avertissement s'affiche pour vous informer que le fichier sera créé sur le périphérique de stockage USB.
- Appuyer sur la touche Enter pour exporter le fichier et revenir au menu Gestion des fichiers

ou

Appuyer sur la touche C pour annuler

## Effacement des données du Fichier service

Heidenhain recommande de conserver la quantité maximale d'espace disponible dans la mémoire interne en effaçant les données enregistrées après avoir exporté un **Fichier service**.

Pour effacer les données du fichier de service :

- Appuyer sur la touche **Menu**
- Ouvrir dans l'ordre :
  - Paramétrer système
  - Gestion des fichiers
  - Fichier service
- Sélectionner Supprimer
- Appuyer sur la touche Enter pour valider la sélection
- Appuyer sur la touche **Enter** pour lancer la suppression de l'historique
- > Un avertissement s'affiche pour vous informer de l'effacement de l'historique
- Appuyer sur la touche Enter pour supprimer les données et revenir au menu Gestion des fichiers.

ou

Appuyer sur la touche C pour annuler

## Logiciel du produit

Lorsqu'une mise à jour du **Logiciel du produit** est disponible, elle peut être chargée sur l'appareil à partir d'un périphérique de mémoire de masse USB.

Pour installer une mise à jour logicielle de l'appareil :

- Connecter au port USB de l'appareil un périphérique de mémoire de masse USB contenant le Logiciel du produit
- Appuyer sur la touche **Menu**
- Ouvrir la rubrique
  - Paramétrer système
  - Gestion des fichiersGestion des fichiers
  - Logiciel du produit
- Sélectionner Installer
- > Appuyer sur la touche **Enter** pour valider la sélection
- Appuyer sur la touche Enter pour lancer l'installation de la mise à jour logicielle
- > Un avertissement s'affiche pour vous informer que la mise à jour du logiciel est en cours d'installation.
- Appuyer sur la touche **Enter** pour installer la mise à jour du logiciel
- L'appareil est sur le point de redémarrer. ou
- ► Appuyer sur la touche C pour annuler

## 8.3.2 Régl. syst. de mes.

Les paramètres de configuration des systèmes de mesure servent à configurer chaque entrée de système de mesure.

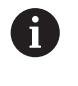

La procédure de réglage est la même pour tous les axes. La section ciaprès décrit la configuration pour un axe. Répéter la procédure pour tous les axes

Pour configurer un système de mesure :

- Appuyer sur la touche Menu
- Ouvrir dans l'ordre :

Paramétrer système

- Régl. syst. de mes.
- Sélectionner le système de mesure à configurer :
  - X1
  - X2
  - X3
- > Les paramètres du menu Régl. syst. de mes. s'affichent pour l'axe sélectionné.
- Sélectionner la **Résolution** de votre choix :
  - 0.5 µm
  - **1.0** µm
  - **2.0** µm
  - **5.0** µm
  - **10.0** μm

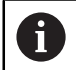

La **Résolution** peut aussi être définie en déplaçant les axes dans l'une des deux directions.

- Appuyer sur la touche **Enter** pour valider la sélection
- Sélectionner le type de Marque de référence souhaité :
  - Aucune : pas de signal de référence
  - Une : une seule marque de référence
  - Position Trac : un système de mesure avec la fonction "Position Trac"
  - P-Trac (ENC250) : un système de mesure ENC 250 avec la fonction "Position Trac"
  - P-Trac (LB 382C) : un système de mesure LB 382C avec la fonction "Position Trac"
  - EverTrack : un système de mesure avec la fonction "EverTrack"
  - LMF : un système de mesure LMF avec des marques de référence
- Appuyer sur la touche Enter pour valider la sélection
- Sélectionner le Sens de comptage souhaité :
  - Négatif
  - Positif

Lorsque le sens de comptage du système de mesure concorde avec le sens de comptage de l'opérateur, sélectionner **Positif**. Lorsqu'ils ne concordent pas, sélectionner **Négatif**.

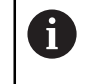

Le **Sens de comptage** peut aussi être défini en déplaçant les axes dans le sens positif.

- Appuyer sur la touche **Enter** pour valider la sélection
- Sélectionner Marche ou Arrêt dans les paramètres du menu Surveill. d'erreurs pour activer ou désactiver la surveillance d'erreurs

Avec **Marche**, la visualisation de cotes surveille les erreurs de comptage. Les types d'erreurs de comptage sont des erreurs dues aux salissures (lorsque le signal vers le système de mesure passe en dessous d'une limite définie) et les erreurs de fréquence (lorsque la fréquence du signal dépasse la limite définie).

- Appuyer sur la touche **Enter** pour valider la sélection
- Appuyer sur la touche Enter pour sauvegarder les modifications apportées au paramètre Régl. syst. de mes. et revenir au menu Paramétrer système ou
- Appuyer sur la touche C pour annuler

## 8.3.3 Config. affichage

Les paramètres du menu **Config. affichage** servent à configurer la manière dont les informations relatives aux axes apparaissent à l'écran.

La procédure de réglage est la même pour tous les axes affichés. La section ci-après décrit la configuration de l'affichage d'un axe. Répéter la procédure pour tous les axes affichés.

Pour configurer l'affichage d'un axe :

- Appuyer sur la touche Menu
- Ouvrir la rubrique
  - Paramétrer système
  - Config. affichage
- Sélectionner l'affichage d'axe à configurer :
  - Affichage 1
  - Affichage 2
  - Affichage 3
- Les paramètres du menu Config. affichage qui s'affichent concernent l'affichage de l'axe sélectionné.
- Sélectionner la Résolution écran souhaitée

Les options de résolution de l'affichage varient selon le système de mesure connecté à l'appareil.

В

- Appuyer sur la touche Enter pour valider la sélection
- Sélectionner une Désignation de l'axe pour afficher l'axe ou Arrêt pour interrompre l'affichage de l'axe sélectionné :
  - Arrêt A
  - = X
  - = Y = C
  - = Z = S
  - = U = T
  - = V = Q
  - W

Appuyer sur la touche **Enter** pour valider la sélection

- Sélectionner Arrêt ou Marche pour activer/désactiver un Indice zéro affiché à côté de la désignation d'axe
- Appuyer sur la touche **Enter** pour valider la sélection
- Sélectionner l'entrée de votre choix pour l'affichage de l'axe au paramètre Entrée 1 :
  - X1
  - X2
  - X3
- > Appuyer sur la touche Enter pour valider la sélection
- Sélectionner + ou au paramètre Couplage pour coupler une deuxième entrée à la première :
  - +
  - -
  - Arrêt
- Appuyer sur la touche Enter pour valider la sélection
- Sélectionner l'entrée que vous souhaitez coupler à l'Entrée 1 au paramètre Entrée 2 :
  - Non défini
  - X1
  - X2
  - X3
- Appuyer sur la touche Enter pour valider la sélection
- Appuyer sur la touche Enter pour sauvegarder les modifications apportées au paramètre Config. affichage et revenir au menu Paramétrer système ou
- Appuyer sur la touche C pour annuler

## 8.3.4 Paramétrer compteur

Les paramètres du menu **Paramétrer compteur** servent à définir des axes et des demandes de retour de positions.

Pour configurer la visualisation de cotes :

- Appuyer sur la touche **Menu**
- Ouvrir la rubrique
  - Paramétrer système
  - Paramétrer compteur
- Sélectionner le Nombre d'axes :
  - **1**
  - 2
  - 3
- Appuyer sur la touche Enter pour valider la sélection
- Sélectionner Marche ou Arrêt pour activer/désactiver Rappel position

**Rappel position** permet de sauvegarder la dernière position de chaque axe avant mise hors tension et d'afficher à nouveau cette position à la remise sous tension.

Tous les déplacements qui ont lieu pendant que l'appareil est hors i tension sont perdus. Chaque fois que l'appareil est hors tension, il est recommandé de restaurer les points d'origine de la pièce en faisant appel à la procédure de franchissement des margues de référence. Informations complémentaires : "Exploitation des margues de référence", Page 52

- Appuyer sur la touche **Enter** pour valider la sélection
- Appuyer sur la touche Enter pour sauvegarder les modifications apportées au paramètre Paramétrer compteur et revenir au menu Paramétrer système ou
- Appuyer sur la touche C pour annuler

## 8.3.5 Diagnostics

La fonction Diagnostics permet de tester le clavier et l'écran d'affichage.

- Appuyer sur la touche **Menu**
- Ouvrir la rubrique
  - Paramétrer système
  - Diagnostics

#### Test de clavier

Une image du clavier vous aide à voir chaque fois qu'une touche est appuyée ou relâchée.

Pour tester le clavier :

- Appuyer sur chaque touche que vous souhaitez tester
- Si la touche fonctionne correctement, elle passe au vert dans l'écran Diagnostics lorsqu'elle est actionnée, puis passe au gris lorsqu'elle est relâchée.
- Appuyer deux fois sur la touche C pour quitter le Test de clavier

#### Test d'écran

Le **Test d'écran** passe par les cinq couleurs de pixels disponibles (rouge, vert, bleu, noir et blanc). Le fait de passer d'une couleur de pixels à l'autre, vous pouvez voir plus facilement s'il y a un problème de couleur à l'écran.

Pour tester l'écran :

> Appuyer sur la touche Enter pour passer d'une couleur de pixels à l'autre

## 8.3.6 Schéma de couleurs

Les paramètres du menu **Schéma de couleurs** servent à définir la charte chromatique de l'appareil. Sélectionner le schéma de couleurs qui permet la meilleure visibilité de l'écran dans les conditions d'éclairage de votre poste de travail

Pour sélectionner un schéma de couleur :

- Appuyer sur la touche Menu
- Ouvrir la rubrique
  - Paramétrer système
  - Schéma de couleurs
- Pour sélectionner le Mode couleur :
  - Jour : le schéma de couleurs est réglé sur le mode Jour et ne peut pas être sélectionné par l'utilisateur
  - Nuit : le schéma de couleurs est réglé sur le mode Nuit et ne peut pas être sélectionné par l'utilisateur
  - Personnalisable : le mode couleur peut être sélectionné par l'utilisateur depuis le menu Paramétrer tâche
- Appuyer sur la touche **Enter** pour valider la sélection
- Appuyer sur la touche Enter pour sauvegarder les modifications apportées au paramètre Schéma de couleurs et revenir au menu Paramétrer système ou
- Appuyer sur la touche C pour annuler

## 8.3.7 Réglages d'usine

Les modifications apportées aux paramètres des menus **Paramétrer tâche** et **Paramétrer système** peuvent être réinitialisées aux paramètres d'usine. Tous les paramètres seront alors réinitialisés.

Informations complémentaires : "Paramètres", Page 99

Pour réinitialiser des paramètres aux paramètres d'usine :

- Appuyer sur la touche **Menu**
- Ouvrir la rubrique
  - Paramétrer système
  - Réglages d'usine
  - Réinit. des réglages
- Sélectionner Oui
- Appuyer sur la touche **Enter** pour accepter la sélection
- Appuyer sur la touche Enter pour lancer la réinitialisation des paramètres de l'appareil aux paramètres d'usine
- > Une fenêtre d'avertissement s'affiche pour confirmer la réinitialisation.
- Appuyer sur la touche Enter par réinitialiser les paramètres aux paramètres d'usine
- > L'appareil est sur le point de redémarrer.

ou

Appuyer sur la touche **C** pour annuler la réinitialisation
#### 8.3.8 Comp. d'erreurs

La distance parcourue par un outil de coupe et mesurée par un système de mesure peut, dans certains cas, différer de la distance effectivement parcourue par cet outil. Cela peut se produire en cas d'erreur de pas d'une vis à billes ou suite à une déflexion et un fléchissement des axes. Ces erreurs peuvent être déterminées à l'aide d'un système de mesure de référence, un cale-étalon par exemple.

L'appareil permet de compenser des erreurs linéaires et chaque axe peut être programmé séparément avec la valeur de correction appropriée.

Si les résultats d'une comparaison avec un standard de référence indiquent une déviation linéaire sur toute la longueur de mesure, il est possible d'appliquer une compensation d'erreur linéaire (LEC - Linear Error Compensation). Dans ce cas, l'erreur peut être corrigée en calculant un facteur de correction.

Le facteur de correction peut être calculé automatiquement à l'aide d'un cale-étalon standard.

La procédure de réglage est la même pour tous les axes. La section ciaprès décrit la configuration pour un axe. Répéter la procédure pour tous les axes

Pour configurer la compensation d'erreur linéaire (LEC) :

- Appuyer sur la touche Menu
- Ouvrir la rubrique
  - Paramétrer système
    - Comp. d'erreurs
- Sélectionner l'entrée que vous souhaitez configurer :
  - X1
  - X2
  - X3
- Sélectionner Linéaire pour configurer la compensation d'erreur linéaire pour cette entrée
- Appuyer sur la touche Enter pour valider la sélection
- Appuyer sur la touche Menu pour lancer l'apprentissage du facteur LEC
- Palper une arête de l'étalon de référence avec l'outil
- Appuyer sur la touche Enter
- Palper l'arête opposée de l'étalon de référence avec l'outil
- Appuyer sur la touche Enter pour valider la valeur Mesuré
- ► Déplacer le système de mesure jusqu'à ce que le champ **Valeur effective** indique la taille effective de l'étalon plus le diamètre du palpeur
- Le champ Facteur calculé indique le facteur de correction calculé sur la base des valeurs Mesuré et Valeur effective.
- Appuyer sur la touche Enter pour valider la valeur
- Appuyer sur la touche Enter pour sauvegarder les modifications apportées au paramètre Comp. d'erreurs et revenir au menu Paramétrer système ou
- Appuyer sur la touche C pour annuler

### 8.4 Paramétrer tâche

Les paramètres du menu **Paramétrer tâche** servent à adapter certaines exigences spécifiques à chaque type d'usinage. Ces paramètres peuvent être définis par un installateur système, un superviseur ou un opérateur.

Informations complémentaires : "Paramètres", Page 99

| mm   | Mise en place trait. | Unités                                    |
|------|----------------------|-------------------------------------------|
| Abs  | Unités               | Sélectionner les unités pour la mesure de |
| V: 0 | Axes au diamètre     | longueur et d'angle.                      |
|      | Réglages affichage   |                                           |
|      | Information système  |                                           |
|      | Langage              |                                           |
|      |                      |                                           |
|      |                      |                                           |
|      |                      |                                           |

Pour accéder au menu Paramétrer tâche :

- Appuyer sur la touche **Menu**
- Utiliser les touches Flèche En haut ou Flèche En bas pour marquer Paramétrer tâche
- Appuyer sur la touche Flèche Droite
- > Le menu Paramétrer tâche s'affiche.

#### 8.4.1 Unité

Les paramètres du menu **Unité** servent à préciser les unités et le format d'affichage privilégiés. Vous pouvez également sélectionner l'unité de mesure en appuyant sur la touche **inch/mm** dans l'un des deux modes de fonctionnement.

Pour définir des unités de mesure :

- Appuyer sur la touche Menu
- Ouvrir la rubrique
  - Paramétrer tâche
  - Unité
- Sélectionner les unités de mesure Linéaire :
  - Inch
  - mm
- Appuyer sur la touche Enter pour valider la sélection
- Sélectionner les unités de mesure Angle :
  - Degrés décimaux
  - Radian
  - **DMS** : degrés, minutes, secondes
- Appuyer sur la touche Enter pour valider la sélection
- Appuyer sur la touche Enter pour sauvegarder les modifications apportées au paramètre Unité et revenir au menu Paramétrer tâche

ou

Appuyer sur la touche **C** pour annuler

#### 8.4.2 Axes au diamètre

Les paramètres du menu **Axes au diamètre** servent à définir les axes qui afficheront des valeurs de rayon ou de diamètre.

Pour configurer l'affichage des valeurs de rayon ou de diamètre :

- Appuyer sur la touche **Menu**
- Ouvrir la rubrique
  - Paramétrer tâche

#### Axes au diamètre

- Sélectionner l'axe que vous souhaitez configurer
- Sélectionner Marche ou Arrêt pour activer/désactiver l'affichage des valeurs de rayon ou de diamètre pour l'axe sélectionné
- > Appuyer sur la touche Enter pour valider la sélection
- Appuyer sur la touche Enter pour sauvegarder les modifications apportées au paramètre Axes au diamètre et revenir au menu Paramétrer tâche ou
- Appuyer sur la touche C pour annuler

### 8.4.3 Réglages affichage

Les paramètres du menu **Réglages affichage** servent à régler l'apparence de l'affichage.

Pour configurer les Réglages affichage :

- Appuyer sur la touche **Menu**
- Ouvrir la rubrique
  - Paramétrer tâche
  - Réglages affichage
- Appuyer sur la touche fléchée Gauche ou Droite pour régler le niveau de Clarté de l'affichage

Il est aussi possible de régler la **Clarté** à l'aide des touches fléchées **En haut** et **En bas**, quel que soit le mode de fonctionnement.

- Sélectionner le temps en minutes pendant lequel l'affichage doit rester inactif avant que l'Ecran de veille (min) ne s'active et que l'écran s'éteigne :
  - Arrêt
  - **10**
  - **30**
- Appuyer sur la touche **Enter** pour valider la sélection
- Sélectionner le **Mode couleur** souhaité :
  - Nuit
  - Jour
- Appuyer sur la touche Enter pour valider la sélection
- Sélectionner la manière dont l'axe en mouvement doit être affiché :
  - Arrêt : tous les axes sont affichés normalement.
  - **Zoom dynamique** : l'axe en mouvement est affiché en caractères plus grands que les autres axes qui ne sont pas en mouvement.
  - Surbrillance : l'axe en mouvement est affiché en noir tandis que les autres axes, qui ne sont pas en mouvement, sont grisés.
- Appuyer sur la touche Enter pour valider la sélection
- Appuyer sur la touche Enter pour sauvegarder les modifications apportées au paramètre Réglages affichage et revenir au menu Paramétrer tâche ou
- Appuyer sur la touche C pour annuler

#### 8.4.4 Information système

L'écran d'**Information système** fournit des informations sur l'appareil et le logiciel. Informations disponibles :

Nom du produit

- ID du produit
- Numéro de série
- Version du logiciel
- Version Bootloader
- Version FPGA
- ID de la platine

Pour accéder aux Information système :

- Appuyer sur la touche **Menu**
- Ouvrir dans l'ordre :
  - Paramétrer tâche
  - Information système
- Appuyer sur la touche **Enter**
- > L'écran Information système s'affiche.
- Appuyer sur la touche C pour quitter l'Information système

### 8.4.5 Langue

Le paramètre **Langue** permet de sélectionner la langue de l'interface utilisateur. La langue sélectionnée par défaut est l'anglais.

Pour modifier la langue :

- Appuyer sur la touche Menu
- Ouvrir dans l'ordre :
  - Paramétrer tâche
  - Langue
- Sélectionner la langue souhaitée
- > Appuyer sur la touche Enter pour valider la sélection
- Appuyer sur la touche Enter pour sauvegarder la modification apportée au paramètre du menu Langue et revenir au menu Paramétrer tâche ou
- Appuyer sur la touche C pour annuler

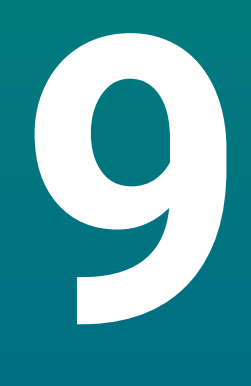

# Fonctionnement

### 9.1 Informations générales

Ce chapitre décrit la procédure à suivre pour des opérations d'usinage simples.

Assurez-vous d'avoir lu et compris le contenu du chapitre "Opération de base" avant de procéder aux actions décrites dans le présent chapitre **Informations complémentaires :** "Opération de base", Page 47

#### **Bref descriptif**

i

Le franchissement des marques de référence des systèmes de mesure vous permet de définir une position absolue. Une fois les marques de référence détectées, vous définissez ensuite les points d'origine qui serviront de base pour toutes les mesures suivantes.

### 9.2 Palpage pour la définition d'un point d'origine

#### Palpage avec un outil

Un outil est utilisé pour palper et définir des points d'origine.

#### Palpage d'une arête

Les points d'origine peuvent être définis en palpant l'arête d'une pièce à l'aide d'un outil, en mettant l'axe concerné à zéro et en répétant la même procédure pour les autres axes.

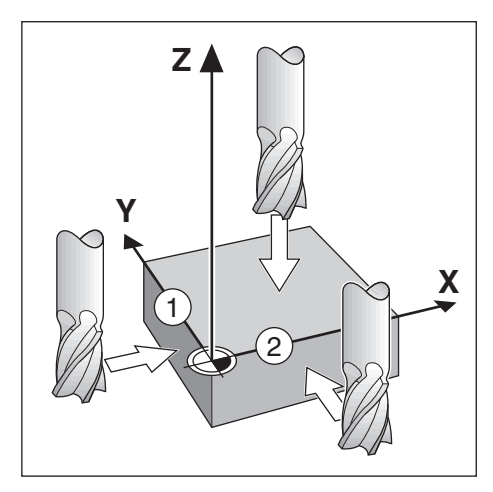

#### **Compensation d'outil**

Il est possible de tenir compte d'une compensation d'outil en parcourant la distance du rayon de l'outil en direction de la pièce, en appuyant sur la touche Zéro et en mettant une arête à zéro.

### Exemple : Palpage de l'arête d'une pièce pour la définir comme point d'origine

Une fraise deux tailles est prise comme exemple, avec l'écran d'affichage de l'appareil

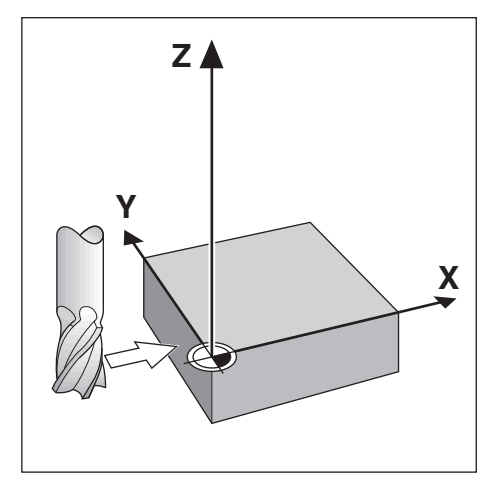

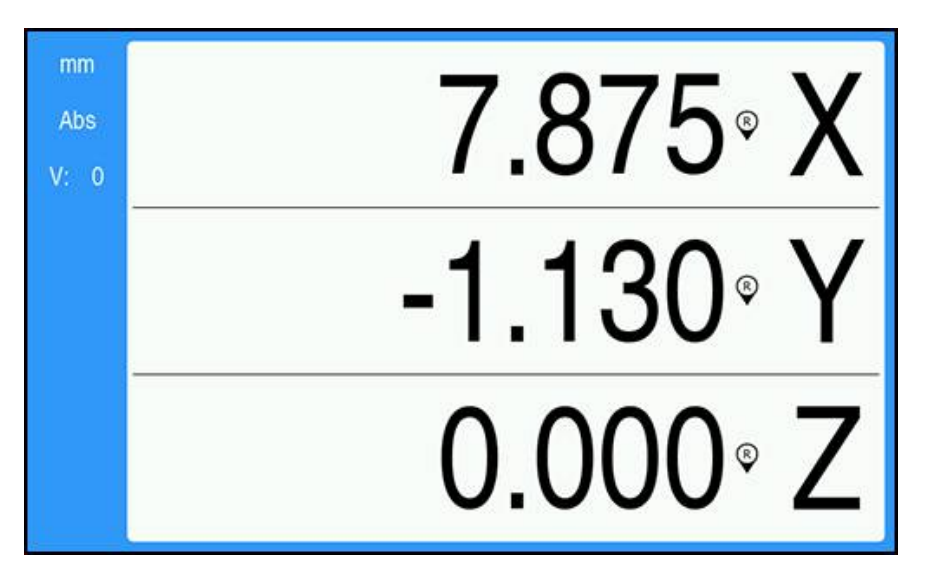

Préparation :

- Insérer l'outil qui sera utilisé pour définir le point d'origine
  - Axe du point d'origine : X = 0
  - Diamètre d'outil D = 0,25" (6 mm)
- Au besoin, utiliser la touche Abs/Inc pour la sélection
- Palper l'arête de la pièce
- Appuyer sur la touche R.A.Z. de l'axe X pour mettre à zéro la valeur absolue actuelle alors que l'outil est au contact de l'arête de la pièce L'emplacement de l'arête palpée ne tient pas compte du diamètre de l'outil utilisé.
- ▶ Relever l'outil de manière à l'éloigner de la pièce
- ▶ Faire parcourir à l'outil la distance du rayon de l'outil en direction de la pièce
- Appuyer sur la touche R.A.Z. de l'axe X pour mettre à zéro la valeur absolue de l'axe actuel

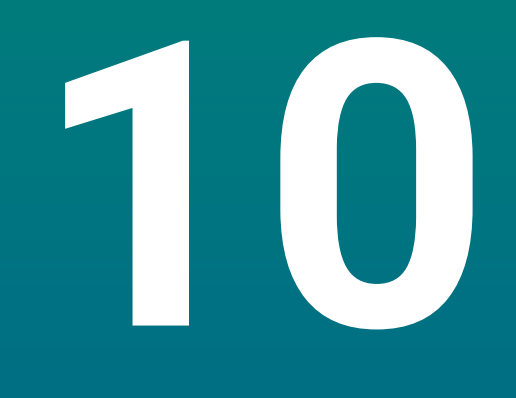

Utilisation à distance

### 10.1 Utilisation à distance

L'appareil peut être utilisé depuis une application hôte, par l'intermédiaire de l'interface de données USB. Commandes spéciales disponibles : <Ctrl>B 'Envoyer Position actuelle', <Ctrl>P 'Envoyer capture d'écran'.

Les commandes clavier suivantes sont disponibles :

| Format                    |                                        |
|---------------------------|----------------------------------------|
| <esc>TXXXX<cr></cr></esc> | Touche pressée                         |
| <esc>AXXXX<cr></cr></esc> | Emission des contenus de l'écran       |
| <esc>SXXXX<cr></cr></esc> | Fonctions spéciales                    |
| Séquence de commandes     | Fonction                               |
| <esc>T0100<cr></cr></esc> | Touche <b>C</b>                        |
| <esc>T0104<cr></cr></esc> | Touche <b>enter</b>                    |
| <esc>T0109<cr></cr></esc> | Touche d'axe 1                         |
| <esc>T0110<cr></cr></esc> | Touche d'axe 2                         |
| <esc>T0111<cr></cr></esc> | Touche d'axe 3                         |
| <esc>T0135<cr></cr></esc> | Touche fléchée Gauche                  |
| <esc>T0136<cr></cr></esc> | Touche fléchée Droite                  |
| <esc>T0137<cr></cr></esc> | Touche fléchée Haut                    |
| <esc>T0138<cr></cr></esc> | Touche fléchée Bas                     |
| <esc>T0140<cr></cr></esc> | Touche <b>Menu</b>                     |
| <esc>T0141<cr></cr></esc> | Touche <b>inch/mm</b>                  |
| <esc>T0142<cr></cr></esc> | Touche Abs/Inc                         |
| <esc>T0143<cr></cr></esc> | Touche <b>Dia/Rad</b>                  |
| <esc>T0144<cr></cr></esc> | Accès à la fonction <b>Aide</b>        |
| <esc>T0145<cr></cr></esc> | Activer les marques de référence       |
| <esc>A0000<cr></cr></esc> | Envoyer l'identification de l'appareil |
| <esc>A0200<cr></cr></esc> | Envoyer la position actuelle           |
| <esc>S0000<cr></cr></esc> | Réinitialiser l'appareil               |
| <esc>S0001<cr></cr></esc> | Verrouiller le pavé numérique          |
| <esc>S0002<cr></cr></esc> | Déverrouiller le pavé numérique        |

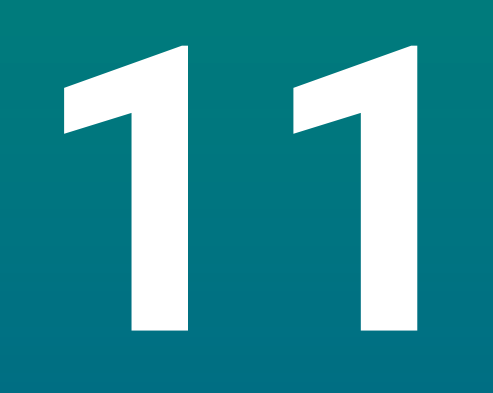

Tableaux de référence

## 11.1 Tailles de foret en pouces décimaux

| Taille  | Pouces |
|---------|--------|
| 1,00 mm | 0,0394 |
| 60      | 0,0400 |
| 59      | 0,0410 |
| 1,05 mm | 0,0413 |
| 58      | 0,0420 |
| 57      | 0,0430 |
| 1,10 mm | 0,0433 |
| 1,15 mm | 0,0453 |
| 56      | 0,0465 |
| 3/64    | 0,0469 |
| 1,20 mm | 0,0472 |
| 1,25 mm | 0,0492 |
| 1,30 mm | 0,0512 |
| 55      | 0,0520 |
| 1,35 mm | 0,0531 |
| 54      | 0,0550 |
| 1,40 mm | 0,0551 |
| 1,45 mm | 0,0571 |
| 1,50 mm | 0,0591 |
| 53      | 0,0595 |
| 1,55 mm | 0,0610 |
| 1/16    | 0,0625 |
| 1,60 mm | 0,0630 |
| 52      | 0,0635 |
| 1,65 mm | 0,0650 |
| 1,70 mm | 0,0669 |
| 51      | 0,0670 |
| 1,75 mm | 0,0689 |
| 50      | 0,0700 |
| 1,80 mm | 0,0728 |
| 49      | 0,0730 |
| 1,90 mm | 0,0748 |
| 48      | 0,0760 |
| 1,95 mm | 0,0768 |
| 5/64    | 0,0781 |
| 47      | 0,0785 |
| 2,00 mm | 0,0787 |

| Taille  | Pouces |
|---------|--------|
| 2,05 mm | 0,0807 |
| 46      | 0,0810 |
| 45      | 0,0820 |
| 2,40 mm | 0,0827 |
| 2,15 mm | 0,0846 |
| 44      | 0,0860 |
| 2,20 mm | 0,0866 |
| 2,25 mm | 0,0886 |
| 43      | 0,0890 |
| 2,30 mm | 0,0906 |
| 2,35 mm | 0,0925 |
| 42      | 0,0935 |
| 3/32    | 0,0938 |
| 2,40 mm | 0,0945 |
| 41      | 0,0960 |
| 2,45 mm | 0,0965 |
| 40      | 0,0980 |
| 2,50 mm | 0,0984 |
| 39      | 0,0995 |
| 38      | 0,1015 |
| 2,60 mm | 0,1024 |
| 37      | 0,1040 |
| 2,70 mm | 0,1063 |
| 36      | 0,1065 |
| 2,75 mm | 0,1083 |
| 7/64    | 0,1094 |
| 35      | 0,1100 |
| 2,80 mm | 0,1102 |
| 34      | 0,1110 |
| 33      | 0,1130 |
| 2,90 mm | 0,1142 |
| 32      | 0,1160 |
| 3,00 mm | 0,1181 |
| 31      | 0,1200 |
| 3,10 mm | 0,1220 |
| 1/8     | 0,1250 |
| 3,20 mm | 0,1260 |
| 3,25 mm | 0,1280 |
| 30      | 0,1285 |

| Taille  | Pouces |
|---------|--------|
| 3,30 mm | 0,1299 |
| 3,40 mm | 0,1339 |
| 29      | 0,1360 |
| 3,50 mm | 0,1378 |
| 28      | 0,1405 |
| 9/64    | 0,1406 |
| 3,60 mm | 0,1417 |
| 27      | 0,1440 |
| 3,70 mm | 0,1457 |
| 26      | 0,1470 |
| 3,75 mm | 0,1476 |
| 25      | 0,1495 |
| 3,80 mm | 0,1495 |
| 24      | 0,1520 |
| 3,90 mm | 0,1535 |
| 23      | 0,1540 |
| 5/32    | 0,1562 |
| 22      | 0,1570 |
| 4,00 mm | 0,1575 |
| 21      | 0,1590 |
| 20      | 0,1610 |
| 4,10 mm | 0,1614 |
| 4,20 mm | 0,1654 |
| 19      | 0,1660 |
| 4,25 mm | 0,1673 |
| 4,30 mm | 0,1693 |
| 18      | 0,1695 |
| 44/64   | 0,1719 |
| 17      | 0,1730 |
| 4,40 mm | 0,1732 |
| 16      | 0,1770 |
| 4,50 mm | 0,1772 |
| 15      | 0,1800 |
| 4,60 mm | 0,1811 |
| 14      | 0,1820 |
| 13      | 0,1850 |
| 4,70 mm | 0,1850 |
| 4,75 mm | 0,1870 |
| 3/16    | 0,1875 |

| Taille  | Pouces |
|---------|--------|
| 4,80 mm | 0,1890 |
| 12      | 0,1890 |
| 11      | 0,1910 |
| 4,90 mm | 0,1929 |
| 10      | 0,1935 |
| 9       | 0,1960 |
| 5,00 mm | 0,1969 |
| 8       | 0,1990 |
| 5,10 mm | 0,2008 |
| 7       | 0,2010 |
| 13/64   | 0,2031 |
| 6       | 0,2040 |
| 5,20 mm | 0,2047 |
| 5       | 0,2055 |
| 5,25 mm | 0,2067 |
| 5,30 mm | 0,2087 |
| 4       | 0,2090 |
| 5,40 mm | 0,2126 |
| 3       | 0,2130 |
| 5,50 mm | 0,2165 |
| 7/32    | 0,2188 |
| 5,60 mm | 0,2205 |
| 2       | 0,2211 |
| 5,70 mm | 0,2244 |
| 5,75 mm | 0,2264 |
| 1       | 0,2280 |
| 5,80 mm | 0,2283 |
| 5,90 mm | 0,2323 |
| A       | 0,2340 |
| 15/64   | 0,2344 |
| 6,00 mm | 0,2362 |
| В       | 0,2380 |
| 6,10 mm | 0,2402 |
| С       | 0,2420 |
| 6,20 mm | 0,2441 |
| D       | 0,2460 |
| 6,25 mm | 0,2461 |
| 6,30 mm | 0,2480 |
| E       | 0,2500 |

| Taille  | Pouces |
|---------|--------|
| 1/4     | 0,2500 |
| 6,40 mm | 0,2520 |
| 6,50 mm | 0,2559 |
| F       | 0,2570 |
| 6,60 mm | 0,2598 |
| G       | 0,2610 |
| 6,70 mm | 0,2638 |
| 17/64   | 0,2656 |
| 6,75 mm | 0,2657 |
| Н       | 0,2660 |
| 6,80 mm | 0,2677 |
| 6,90 mm | 0,2717 |
| I       | 0,2720 |
| 7,00 mm | 0,2756 |
| J       | 0,2770 |
| 7,10 mm | 0,2795 |
| К       | 0,2810 |
| 9/32    | 0,2812 |
| 7,20 mm | 0,2835 |
| 7,25 mm | 0,2854 |
| 7,30 mm | 0,2874 |
| L       | 0,2900 |
| 7,40 mm | 0,2913 |
| Μ       | 0,2950 |
| 7,50 mm | 0,2953 |
| 19/64   | 0,2969 |
| 7,60 mm | 0,2992 |
| N       | 0,3020 |
| 7,70 mm | 0,3031 |
| 7,75 mm | 0,3051 |
| 7,80 mm | 0,3071 |
| 7,90 mm | 0,3110 |
| 5/16    | 0,3125 |
| 8,00 mm | 0,3150 |
| 0       | 0,3160 |
| 8,10 mm | 0,3189 |
| 8,20 mm | 0,3228 |
| P       | 0,3230 |
| 8,25 mm | 0,3248 |

| Taille   | Pouces |
|----------|--------|
| 8,30 mm  | 0,3268 |
| 21/64    | 0,3281 |
| 8,40 mm  | 0,3307 |
| Q        | 0,3320 |
| 8,50 mm  | 0,3346 |
| 8,60 mm  | 0,3386 |
| R        | 0,3390 |
| 8,70 mm  | 0,3425 |
| 11/32    | 0,3438 |
| 8,75 mm  | 0,3445 |
| 8,80 mm  | 0,3465 |
| S        | 0,3480 |
| 8,90 mm  | 0,3504 |
| 9,00 mm  | 0,3546 |
| Т        | 0,3580 |
| 9,10 mm  | 0,3583 |
| 23/64    | 0,3594 |
| 9,20 mm  | 0,3622 |
| 9,25 mm  | 0,3642 |
| 9,30 mm  | 0,3661 |
| U        | 0,3680 |
| 9,40 mm  | 0,3740 |
| 9,50 mm  | 0,3740 |
| 3/8      | 0,3750 |
| V        | 0,3770 |
| 9,60 mm  | 0,3780 |
| 9,70 mm  | 0,3819 |
| 9,75 mm  | 0,3839 |
| 9,80 mm  | 0,3858 |
| W        | 0,3860 |
| 9,90 mm  | 0,3898 |
| 25/64    | 0,3906 |
| 10,00 mm | 0,3937 |
| X        | 0,3970 |
| Υ        | 0,4040 |
| 13/32    | 0,4062 |
| Ζ        | 0,4130 |
| 10,50 mm | 0,4134 |
| 27/64    | 0,4219 |

| Taille   | Pouces |
|----------|--------|
| 11,00 mm | 0,4331 |
| 7/16     | 0,4375 |
| 11,50 mm | 0,4528 |
| 29/64    | 0,4531 |
| 15/32    | 0,4688 |
| 12,00 mm | 0,4724 |
| 31/64    | 0,4844 |
| 12,50 mm | 0,4921 |
| 1/2      | 0,5000 |
| 13,00 mm | 0,5118 |
| 33/64    | 0,5156 |
| 17/32    | 0,5312 |
| 13,50 mm | 0,5315 |
| 35/64    | 0,5469 |
| 14,00 mm | 0,5512 |
| 9/16     | 0,5625 |
| 14,50 mm | 0,5709 |
| 37/64    | 0,5781 |
| 15,00 mm | 0,5906 |
| 19/32    | 0,5938 |
| 39/64    | 0,6094 |
| 15,50 mm | 0,6102 |
| 5/8      | 0,6250 |
| 16,00 mm | 0,6299 |
| 41/64    | 0,6406 |
| 16,50 mm | 0,6496 |
| 21/32    | 0,6562 |
| 17,00 mm | 0,6693 |
| 43/64    | 0,6719 |
| 11/16    | 0,6875 |
| 17,50 mm | 0,6890 |
| 45/64    | 0,7031 |
| 18,00 mm | 0,7087 |
| 23/32    | 0,7188 |
| 18,50 mm | 0,7283 |
| 47/64    | 0,7344 |
| 19,00 mm | 0,7480 |
| 3/4      | 0,7500 |
| 49/64    | 0,7656 |

| Taille   | Pouces |  |
|----------|--------|--|
| 19,50 mm | 0,7677 |  |
| 25/32    | 0,7812 |  |
| 20,00 mm | 0,7874 |  |
| 51/64    | 0,7969 |  |
| 20,50 mm | 0,8071 |  |
| 13/16    | 0,8125 |  |
| 21,00 mm | 0,8268 |  |
| 27/32    | 0,8438 |  |
| 21,50 mm | 0,8465 |  |
| 55/64    | 0,8594 |  |
| 22,00 mm | 0,8661 |  |
| 7/8      | 0,8750 |  |
| 22,50 mm | 0,8858 |  |
| 57/64    | 0,8906 |  |
| 23,00 mm | 0,9055 |  |
| 29/32    | 0,9062 |  |
| 59/64    | 0,9219 |  |
| 23,50 mm | 0,9252 |  |
| 15/16    | 0,9375 |  |
| 24,00 mm | 0,9449 |  |
| 61/64    | 0,9531 |  |
| 24,50 mm | 0,9646 |  |
| 31/32    | 0,9688 |  |
| 25,00 mm | 0,9843 |  |
| 63/64    | 0,9844 |  |
| 1        | 1,0000 |  |

## 11.2 Tailles de taraud anglaises

| Taraud  | Foret |  |
|---------|-------|--|
| 2-56    | 50    |  |
| 2-64    | 50    |  |
| 4-40    | 43    |  |
| 4-48    | 42    |  |
| 6-32    | 36    |  |
| 6-40    | 33    |  |
| 8-32    | 29    |  |
| 8-36    | 29    |  |
| 10-24   | 26    |  |
| 10-32   | 21    |  |
| 1/4-20  | 7     |  |
| 1/4-28  | 3     |  |
| 5/16-18 | F     |  |
| 5/16-24 |       |  |
| 3/8-16  | 5/16  |  |
| 3/8-24  | Q     |  |
| 1/2-13  | 27/64 |  |
| 1/2-20  | 29/64 |  |
| 5/8-11  | 17/32 |  |
| 5/8-18  | 37/64 |  |
| 3/4-10  | 21/32 |  |
| 3/4-16  | 11/16 |  |
| 1-8     | 7/8   |  |
| 1-12    | 59/64 |  |

## 11.3 Tailles de taraud métriques

| Taraud<br>métrique | Foret en mm | ~Foret en<br>pouces |
|--------------------|-------------|---------------------|
| m1.5               | 1.25        | -                   |
| m2                 | 1.60        | 52                  |
| m3                 | 2.50        | 40                  |
| m4                 | 3.30        | 30                  |
| m5                 | 4.20        | 19                  |
| m6                 | 5.00        | 9                   |
| m8                 | 6.70        | 17/64               |
| m10                | 8.50        | Q                   |
| m12                | 10.20       | Y                   |
| m16                | 14.00       | 35/64               |
| m20                | 17.50       | 11/16               |
| m24                | 21.00       | 53/64               |

### 11.4 Vitesses de surface recommandées en mesures impériales

#### HSS

| Matériau                              | BHN     | ft/min    |
|---------------------------------------|---------|-----------|
| Fonte                                 |         |           |
| Mou                                   | 120-220 | 100 - 80  |
| Moyennement dur                       | 190-220 | 80 - 60   |
| Dur                                   | 220-260 | 60 - 30   |
|                                       |         |           |
| Aciers laminés à chaud<br>et à froid* | 100-275 | 110 - 65  |
| Alliage mou                           | 125-225 | 100 - 90  |
| Alliage dur                           | 225-425 | 100 - 20  |
| Acier moulé                           | 125-300 | 95 - 60   |
| Aluminium                             |         | 800 - 500 |
| Laiton                                |         | 500 - 300 |
| Bronze                                |         | 140 - 80  |
| Magnésium                             |         | -         |

\* Teneur en carbone minimum et moyenne

#### Carbure

| Matériau                              | BHN     | ft/min      |
|---------------------------------------|---------|-------------|
| Fonte                                 |         |             |
| Mou                                   | 120-220 | 400 - 360   |
| Moyennement dur                       | 190-220 | 380 - 240   |
| Dur                                   | 220-260 | 240 - 120   |
|                                       |         |             |
| Aciers laminés à chaud<br>et à froid* | 100-275 | 440 - 260   |
| Alliage mou                           | 125-225 | 400 - 360   |
| Alliage dur                           | 225-425 | 400 - 80    |
| Acier moulé                           | 125-300 | 380 - 240   |
|                                       |         |             |
| Aluminium                             |         | 1800 - 1000 |
| Laiton                                |         | 1000 - 600  |
| Bronze                                |         | 275 - 180   |
| Magnésium                             |         | 3000 - 500  |

\* Teneur en carbone minimum et moyenne

## 11.5 Vitesses de surface métriques recommandées

### HSS

| Matériau                              | BHN     | m/min     |
|---------------------------------------|---------|-----------|
| Fonte                                 |         |           |
| Mou                                   | 120-220 | 30 - 25   |
| Moyennement dur                       | 190-220 | 25 - 20   |
| Dur                                   | 220-260 | 20 - 10   |
|                                       |         |           |
| Aciers laminés à chaud<br>et à froid* | 100-275 | 35 - 20   |
| Alliage mou                           | 125-225 | 30 - 28   |
| Alliage dur                           | 225-425 | 30 - 6    |
| Acier moulé                           | 125-300 | 29 - 18   |
| Aluminium                             |         | 240 - 150 |
| Laiton                                |         | 150 - 90  |
| Bronze                                |         | 40 - 25   |
| Magnésium                             |         | -         |

\* Teneur en carbone minimum et moyenne

### Carbure

| Matériau                              | BHN     | m/min     |
|---------------------------------------|---------|-----------|
| Fonte                                 |         |           |
| Mou                                   | 120-220 | 120 - 110 |
| Moyennement dur                       | 190-220 | 115 - 70  |
| Dur                                   | 220-260 | 70 - 40   |
|                                       |         |           |
| Aciers laminés à chaud<br>et à froid* | 100-275 | 135 - 80  |
| Alliage mou                           | 125-225 | 120 - 110 |
| Alliage dur                           | 225-425 | 120 - 25  |
| Acier moulé                           | 125-300 | 115 - 70  |
| Aluminium                             |         | 545 - 300 |
| Laiton                                |         | 300 - 180 |
| Bronze                                |         | 80 - 55   |
| Magnésium                             |         | 910 - 150 |

\* Teneur en carbone minimum et moyenne

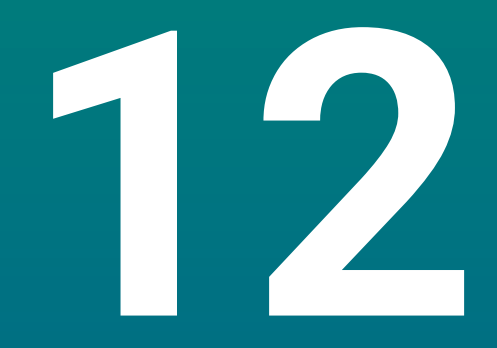

Paramètres

### 12.1 Informations générales

Ce chapitre contient une description des options de réglages de l'appareil et des paramètres associés.

Les options de réglage de base et les paramètres utiles à la mise en service sont détaillés dans le chapitre correspondant :

Informations complémentaires : "Première mise en service", Page 57

| Fonction           | Descriptions                                              |
|--------------------|-----------------------------------------------------------|
| Paramétrer tâche   | Définir les propriétés spécifiques à chaque tâche         |
| Paramétrer système | Définir les propriétés de configuration de l'installation |

#### Activation

Appuyer sur la touche **Menu** 

### 12.2 Réglages d'usine

Si les paramètres individuels modifiés pour la mise en service doivent être réinitialisés aux paramètres par défaut (paramètres d'usine), vous retrouverez tous les paramètres de réglage par défaut dans ce chapitre.

Si vous souhaitez réinitialiser l'ensemble des paramètres, il est possible de réinitialiser l'appareil aux paramètres d'usine.

Informations complémentaires : "Réglages d'usine", Page 72

### 12.3 Paramétrer tâche

### 12.3.1 Unité

Les paramètres du menu **Unité** servent à définir les unités qui seront utilisées pour la mesure des dimensions linéaires et angulaires

| Paramètres | Explication                                               |
|------------|-----------------------------------------------------------|
| Linéaire   | L'unité de mesure utilisée pour les mesures linéaires     |
|            | Inch ou mm                                                |
|            | Paramètre par défaut : <b>mm</b> :                        |
| Angle      | L'unité de mesure utilisée pour les mesures<br>angulaires |
|            | Degrés décimaux, Radian, DMS                              |
|            | Par défaut : DMS                                          |

### 12.3.2 Axes au diamètre

Les paramètres du menu **Axes au diamètre** servent à définir les positions qui peuvent être affichées comme valeurs de diamètres.

| Paramètres | Explication        |  |
|------------|--------------------|--|
| X, Y, Z    | Arrêt ou Marche    |  |
|            | Par défaut : Arrêt |  |

### 12.3.3 Réglages affichage

Les paramètres du menu **Réglages affichage** servent à régler l'apparence de l'écran.

| Paramètres            | Explication                                                                                                    |
|-----------------------|----------------------------------------------------------------------------------------------------|
| Clarté                | <ul> <li>Pour définir la clarté de l'écran</li> <li>Plage de réglage : 10 % 100 %</li> <li>Paramètre par défaut : 90 %</li> </ul>                                                                                                    |
| Ecran de veille (min) | <ul> <li>Pour définir le temps pendant lequel l'écran doit être inactif (en minutes) avant que l'économiseur d'écran ne s'affiche</li> <li>Paramètres : Arrêt, 10, 30</li> <li>Paramètre par défaut : 30</li> </ul>                                                                                                    |
| Mode couleur          | Pour définir le mode couleur qui permettra d'adap-<br>ter la visibilité de l'écran aux conditions d'éclairage<br>ambiantes<br>Paramètres : <b>Nuit</b> ou <b>Jour</b><br>Par défaut : <b>Jour</b>                                                                                                    |
| Affichage des axes    | <ul> <li>Pour définir la manière dont s'affiche l'axe en mouvement à l'écran</li> <li>Arrêt</li> <li>Zoom dynamique : l'axe actuellement en mouvement apparaît en plus grands caractères à l'écran.</li> <li>Surbrillance : l'axe actuellement en mouvement est mis en évidence par un surlignage à l'écran. Tous les autres axes sont grisés.</li> <li>Par défaut : Arrêt</li> </ul> |

### 12.3.4 Langue

Le paramètre **Langue** permet de sélectionner la langue de l'interface utilisateur.

| Paramètres | Explication                    |
|------------|--------------------------------|
| Langue     | Paramètres : langues diverses  |
|            | Paramètre par défaut : English |

### 12.4 Paramétrer système

### 12.4.1 Gestion des fichiers

Les options du menu **Gestion des fichiers** sont utilisées pour importer, exporter et installer des fichiers sur l'appareil.

| Paramètres                       | Explication                                                         |  |
|----------------------------------|---------------------------------------------------------------------|--|
| Paramètres de configura-<br>tion | Importation ou exportation d'un fichier Paramètres de configuration |  |
|                                  | Options : Importer ou Exporter                                      |  |
| Manuel d'utilisation             | Installation d'un fichier de Manuel d'utilisation                   |  |
|                                  | Option : Charger                                                    |  |
| Ecran de démarrage               | Importation ou exportation d'un fichier Ecran de démarrage          |  |
|                                  | Options : Importer ou Exporter                                      |  |
| Fichier service                  | Effacer ou exporter un Fichier service                              |  |
|                                  | Options : Supprimer ou Exporter                                     |  |
| Logiciel du produit              | Installation d'un fichier Logiciel du produit                       |  |
|                                  | Option : Installer                                                  |  |

### 12.4.2 Régl. syst. de mes.

Les paramètres des systèmes de mesure servent à configurer les paramètres de chaque système de mesure.

| Paramètres          | Explication                                                                                                    |
|---------------------|----------------------------------------------------------------------------------------------------|
| Type de codeur      | Paramètres : Linéaire                                                                                              |
|                     | Par défaut : Linéaire                                                                                              |
| Résolution          | Paramètres : 0.5, 1.0, 2.0, 5.0, 10.0                                                                              |
|                     | Paramètre par défaut : 5,0                                                                                         |
| Marque de référence | <ul> <li>Paramètres : Aucune, Une, Position Trac, P-Trac<br/>(ENC250), P-Trac (LB 382C), EverTrack, LMF</li> </ul> |
|                     | Par défaut : Position Trac                                                                                         |
| Sens de comptage    | Paramètres : Négatif ou Positif                                                                                    |
|                     | Par défaut : Positif                                                                                               |
| Surveill. d'erreurs | Arrêt ou Marche                                                                                                    |
|                     | Par défaut : Marche                                                                                                |

### 12.4.3 Config. affichage

Les paramètres d'affichage servent à configurer la résolution, les intitulés et les entrées qui s'affichent à l'écran.

| Paramètres           | <b>Explication</b><br>Les paramètres varient selon le système de mesure<br>relié à l'appareil.                                                                                                    |  |
|----------------------|----------------------------------------------------------------------------------------------------|--|
| Résolution écran     |                                                                                                    |  |
| Désignation de l'axe | <ul> <li>Paramètres : Arrêt, X, Y, Z, U, V, W, A, B, C, S,<br/>T, Q</li> <li>Paramètre par défaut : <ul> <li>Affichage 1 : X</li> <li>Affichage 2 : Y</li> <li>Affichage 3 : Z</li> </ul> </li> </ul> |  |
| Indice               | <ul> <li>Paramètres : Arrêt ou Marche</li> <li>Par défaut : Arrêt</li> </ul>                                                                                                    |  |
| Entrée 1             | <ul> <li>Paramètres : X1, X2, X3</li> <li>Paramètre par défaut : <ul> <li>Affichage 1: X1</li> <li>Affichage 2: X2</li> <li>Affichage 3: X3</li> </ul> </li> </ul>                                    |  |
| Couplage             | <ul> <li>Paramètres : +, -, Arrêt</li> <li>Par défaut : Arrêt</li> </ul>                                                                                                    |  |
| Entrée 2             | <ul> <li>Paramètres : Non défini, X1, X2, X3</li> <li>Par défaut : Non défini</li> </ul>                                                                                                    |  |

### 12.4.4 Paramétrer compteur

Le menu **Paramétrer compteur** contient les paramètres qui servent à configurer l'**Application**, le **Nombre d'axes** et le **Rappel position**.

| Paramètres      | Explication                  |  |
|-----------------|------------------------------|--|
| Nombre d'axes   | Paramètres : 1, 2, 3         |  |
|                 | Paramètre par défaut : 3     |  |
| Rappel position | Paramètres : Arrêt ou Marche |  |
|                 | Par défaut : Arrêt           |  |

### 12.4.5 Diagnostics

La fonction Diagnostic permet de tester le clavier et l'écran d'affichage. Informations complémentaires : "Diagnostics", Page 70

### 12.4.6 Schéma de couleurs

Les paramètres du menu **Schéma de couleurs** permettent de sélectionner le **Mode couleur** de l'écran et de définir les autorisations utilisateurs pour la sélection du **Mode couleur**.

| Paramètres   | Explication                                                                                        |
|--------------|----------------------------------------------------------------------------------------------------|
| Mode couleur | <ul> <li>Paramètres : Jour, Nuit, Personnalisable</li> <li>Par défaut : Personnalisable</li> </ul> |

### 12.4.7 Réglages d'usine

L'option **Réglages d'usine** sert à réinitialiser les paramètres des menus **Paramétrer tâche** et **Paramétrer système** aux paramètres d'usine (paramètres par défaut).

| Paramètres           | Explication             |  |  |
|----------------------|-------------------------|--|--|
| Réinit. des réglages | Paramètres : Non ou Oui |  |  |
|                      | Par défaut : Non        |  |  |

### 12.4.8 Comp. d'erreurs

La fonction **Comp. d'erreurs** permet de configurer une correction d'erreur linéaire pour chaque système de mesure.

| Paramètres | Explication                                 |  |
|------------|---------------------------------------------|--|
| X1, X2, X3 | Paramètres : <b>Arrêt</b> , <b>Linéaire</b> |  |
|            | Par défaut : <b>Arrêt</b>                   |  |

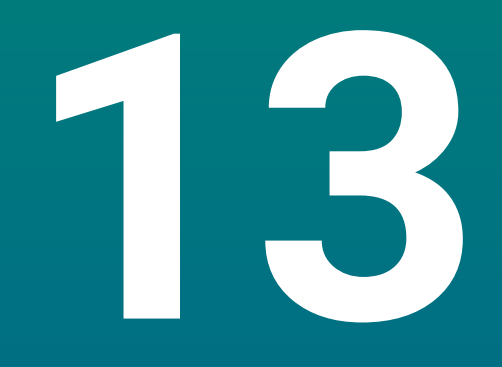

Service et maintenance

### 13.1 Informations générales

Ce chapitre décrit les principales opérations de maintenance de l'appareil :

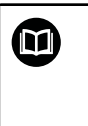

Ce chapitre contient une description des opérations de maintenance à effectuer sur cet appareil uniquement. Informations complémentaires : Documentation du fabricant des appareils périphériques concernés

## 13.2 Nettoyage

### REMARQUE

### Nettoyage avec des objets tranchants ou des détergents agressifs

Un nettoyage inadapté risque d'endommager l'appareil.

- Ne jamais utiliser de détergents agressifs ou abrasifs. Ne jamais utiliser de détergents ou solvants forts
- Ne jamais utiliser d'objets tranchants ou pointus pour éliminer des salissures persistantes
- Utiliser uniquement un chiffon humidifié à l'eau et un détergent doux pour nettoyer les surfaces extérieures
- Utiliser un chiffon sans peluche et un nettoyant à vitre, en vente libre dans le commerce, pour nettoyer l'écran

### 13.3 Plan de maintenance

L'appareil ne nécessite presque pas d'entretien.

### REMARQUE

#### Utilisation d'appareils défectueux

L'utilisation de produits défectueux peut avoir de graves conséquences.

- ▶ Ne pas utiliser, ni réparer l'appareil s'il est endommagé.
- Remplacer immédiatement les appareils défectueux ou contacter un service après-vente agréé.

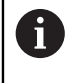

Les actions mentionnées ci-après ne doivent être réalisées que par des électriciens qualifiés.

Informations complémentaires : "Qualification du personnel", Page 19

#### **Qualification du personnel**

| Opération de maintenance |                                                                                                    | Fréquence | Action corrective                                                                              |  |
|--------------------------|----------------------------------------------------------------------------------------------------|-----------|------------------------------------------------------------------------------------------------|--|
| •                        | S'assurer que tous les<br>étiquettes et tous les<br>symboles de l'appareil<br>sont clairement lisibles                     | Annuelle  | <ul> <li>Contacter un SAV agréé</li> </ul>                                                     |  |
| •                        | S'assurer que les<br>raccordements<br>électriques ne présentent<br>aucun dommage<br>et vérifier leur bon<br>fonctionnement | Annuelle  | <ul> <li>Remplacer les câbles<br/>défectueux. Contacter au<br/>besoin un SAV agréé.</li> </ul> |  |
| •                        | Vérifier que les câbles<br>d'alimentation sont<br>bien isolés et qu'ils ne<br>présentent pas de points<br>faibles          | Annuelle  | <ul> <li>Remplacer les câbles<br/>d'alimentation selon la<br/>spécification</li> </ul>         |  |

### 13.4 Réutilisation

En cas de nouvelle utilisation, par exemple en cas de nouvelle installation du produit suite à une réparation ou en cas de remontage, les mesures applicables et le personnel habilité sont les mêmes que lors du montage et de l'installation initiale de l'appareil.

Informations complémentaires : "Montage", Page 27

Informations complémentaires : "Installation", Page 33

Pour le raccordement des appareils périphériques (par ex. : des systèmes de mesure), la société exploitante doit veiller à ce que l'appareil soit utilisé en toute sécurité et veiller à affecter le personnel approprié selon la tâche impliquée.

Informations complémentaires : "Obligations de la société exploitante", Page 20

### 13.5 Réinitialisation aux paramètres d'usine

Au besoin, il est possible réinitialiser l'appareil aux paramètres d'usine. "Réglages d'usine"
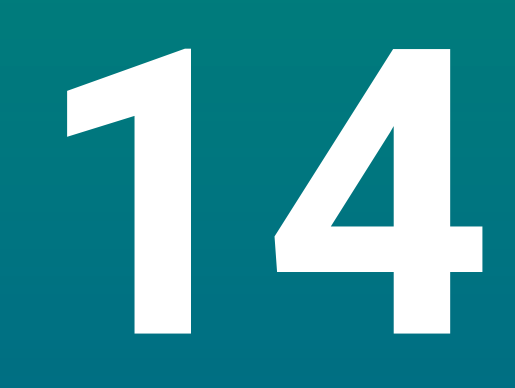

Que faire si...

## 14.1 Informations générales

Ce chapitre décrit les causes des défauts et dysfonctionnements de l'appareil, ainsi que les actions correctives appropriées.

Assurez-vous d'avoir lu et compris le contenu du chapitre "Opération de base" avant de procéder aux actions décrites dans le présent chapitre **Informations complémentaires :** "Opération de base", Page 47

## 14.2 Dysfonctionnements

i

i

Si des défauts ou des dysfonctionnements non listés dans le tableau "Résolution de problèmes" ci-dessous apparaissent, consulter la documentation du constructeur de votre machine-outil ou contacter un service après-vente agréé.

## 14.3 Résolution de problèmes

Les étapes de résolution suivantes doivent être exécutées uniquement par le personnel indiqué dans le tableau.

Informations complémentaires : "Qualification du personnel", Page 19

| Défaut                                                                                                    | Origine du défaut                                                                                   | Correction du défaut                                                                                     | Personnel                                    |
|----------------------------------------------------------------------------------------------------|----------------------------------------------------------------------------------------------------|----------------------------------------------------------------------------------------------------|----------------------------------------------|
| La LED reste éteinte après<br>mise sous tension.                                                                       | Absence de<br>tension d'alimen-<br>tation                                                           | <ul> <li>Vérifier le câble d'alimentation</li> </ul>                                                     | tion Personnel<br>qualifié en<br>électricité |
|                                                                                                    | L'appareil ne<br>fonctionne pas<br>normalement.                                                     | <ul> <li>Contacter un SAV agréé</li> </ul>                                                               | Personnel<br>qualifié                        |
| L'affichage de positions<br>ne tient pas compte de<br>la position d'un axe alors<br>que le système de mesure<br>bouge. | Mauvaise<br>connexion du<br>système de<br>mesure                                                    | <ul> <li>Corriger la connexion</li> <li>Contacter le SAV du fabric<br/>du système de mesure</li> </ul>   | Personnel<br>ant qualifié                    |
| La position d'axe affiché à<br>l'écran est erronée.                                                                    | Système de<br>mesure mal<br>paramétré                                                               | <ul> <li>Vérifier les paramètres du<br/>système de mesure Page 7</li> </ul>                              | Personnel<br>102 qualifié                    |
| Le périphérique de mémoire<br>de masse USB n'est pas<br>détecté.                                                       | Connexion défec-<br>tueuse                                                                          | <ul> <li>S'assurer que le périphériq<br/>de mémoire de masse USE<br/>bien inséré dans le port</li> </ul> | ue Personnel<br>3 est qualifié               |
|                                                                                                    | Le type ou le<br>format du périphé-<br>rique de mémoire<br>de masse USB<br>n'est pas suppor-<br>té. | Utiliser un autre périphériq<br>de mémoire de masse USE                                                  | ue Personnel<br>3 qualifié                   |

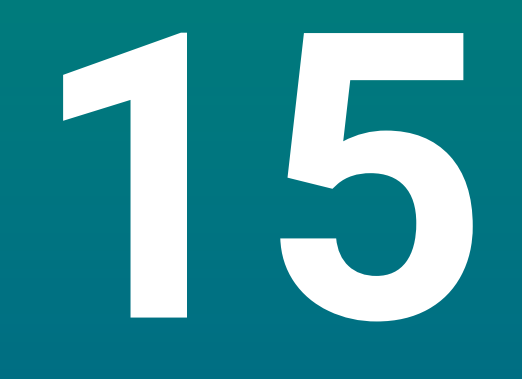

l'élimination du produit

#### 15.1 Informations générales

Ce chapitre fournit des informations relatives à l'enlèvement et l'élimination de l'appareil. Vous y trouverez notamment les règles à respecter en vertu des lois de protection de l'environnement.

# 15.2 Enlèvement

i

Seul un personnel qualifié est habilité à procéder à l'enlèvement de l'appareil.

Informations complémentaires : "Qualification du personnel", Page 19

Selon les périphériques connectés, l'enlèvement doit être effectué par un personnel habilité en électricité.

Les mêmes précautions de sécurité applicables pour le montage et l'installation des composants associés s'appliquent ici également.

#### Enlèvement de l'appareil

Pour l'élimination de l'appareil, suivre les instructions de montage et d'installation dans l'ordre inversé.

Informations complémentaires : "Installation", Page 33 Informations complémentaires : "Montage", Page 27

## 15.3 Elimination

#### REMARQUE

#### Une mauvaise élimination de l'appareil !

Si l'appareil n'est pas correctement éliminé, des dommages environnementaux peuvent en résulter.

 Ne pas éliminer les composants électriques et électroniques avec les déchets ménagers

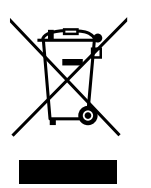

- Eliminer la batterie tampon encastrée séparément
- Éliminer l'appareil et la batterie tampon conformément à la réglementation locale relative au recyclage qui est en vigueur
- Pour toute question relative à l'élimination de l'appareil, veuillez contacter un service après-vente HEIDENHAIN.

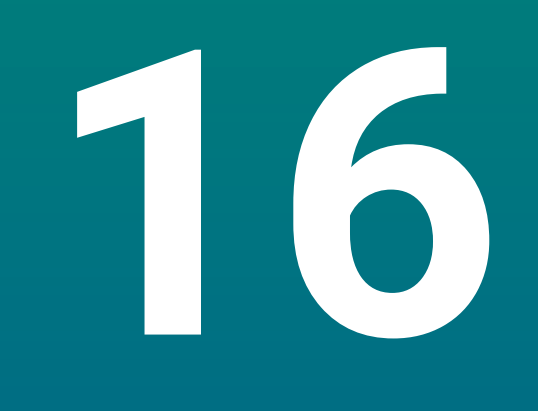

# **Spécifications**

# 16.1 Spécifications de l'appareil

| Appareil                                     |                                                                                                    |  |
|----------------------------------------------|----------------------------------------------------------------------------------------------------|--|
| Carter                                       | Fonte d'aluminium                                                                                                    |  |
| Dimensions<br>du carter                      | 285 mm x 160 mm x 46 mm                                                                                                    |  |
| Système de fixation, cotes<br>d'encombrement | VESA MIS-D, 100<br>100 mm x 100 mm                                                                                                    |  |
| Affichage                                    |                                                                                                    |  |
| Écran de visualisation                       | <ul> <li>Grand écran LCD (15:9)</li> <li>Ecran couleur 17,8 cm (7")</li> <li>800 x 480 pixels</li> </ul>                                                                                                    |  |
| Interface utilisateur                        | Interface utilisateur (GUI) avec clavier                                                                                                    |  |
| Données électriques                          |                                                                                                    |  |
| Alimentation                                 | <ul> <li>100 V CA 240 V (±10 %)</li> <li>50 Hz 60 Hz (±5 %)</li> <li>Puissance d'entrée max. 30 W</li> </ul>                                                                                                    |  |
| Batterie tampon                              | Pile au lithium de type CR2032 ; 3.0 V                                                                                                    |  |
| Catégorie de surtension                      | I                                                                                                    |  |
| Nombre d'entrées pour les systèmes de mesure | 1, 2 ou 3                                                                                                    |  |
| Interfaces de systèmes de<br>mesure          | TTL : Courant max. 300 mA<br>fréquence d'entrée max. 500 kHz                                                                                                    |  |
| Interface des données                        | USB 2.0 Hi-Speed (type C), courant max. 500 mA                                                                                                    |  |
| Conditions ambiantes                         |                                                                                                    |  |
| Température<br>de service                    | 0 °C 45 °C                                                                                                    |  |
| Température<br>de stockage                   | -20 °C 70 °C                                                                                                    |  |
| Humidité relative<br>de l'air                | 10 % 80 % r.H., sans condensation                                                                                                    |  |
| Altitude                                     | ≤ 2000 m                                                                                                    |  |
| Informations d'ordre généra                  | ıl                                                                                                    |  |
| Directives                                   | <ul> <li>Directive CEM 2014/30/UE</li> <li>Directive Basse tension 2014/35/UE</li> <li>Directive RoHS* 2011/65/ UE (directive sur la limitation de l'utilisation de certaines substances dangereuses dans les équipements électriques et électroniques)</li> </ul> |  |
| Degre de pollution                           | L                                                                                                    |  |

| Informations d'ordre général |                                           |  |  |
|------------------------------|-------------------------------------------|--|--|
| Indice de protection         | Panneau avant et panneaux latéraux : IP54 |  |  |
| EN 60529                     | Panneau arrière : IP40                    |  |  |
| Poids                        | ■ 1,5 kg                                  |  |  |
|                              | Avec socle Single-Pos : 1,6 kg            |  |  |
|                              | Avec support Multi-Pos : 1,9 kg           |  |  |

# 16.2 Dimensions de l'appareil et cotes d'encombrement

Toutes les cotes indiquées dans les dessins sont en millimètres.

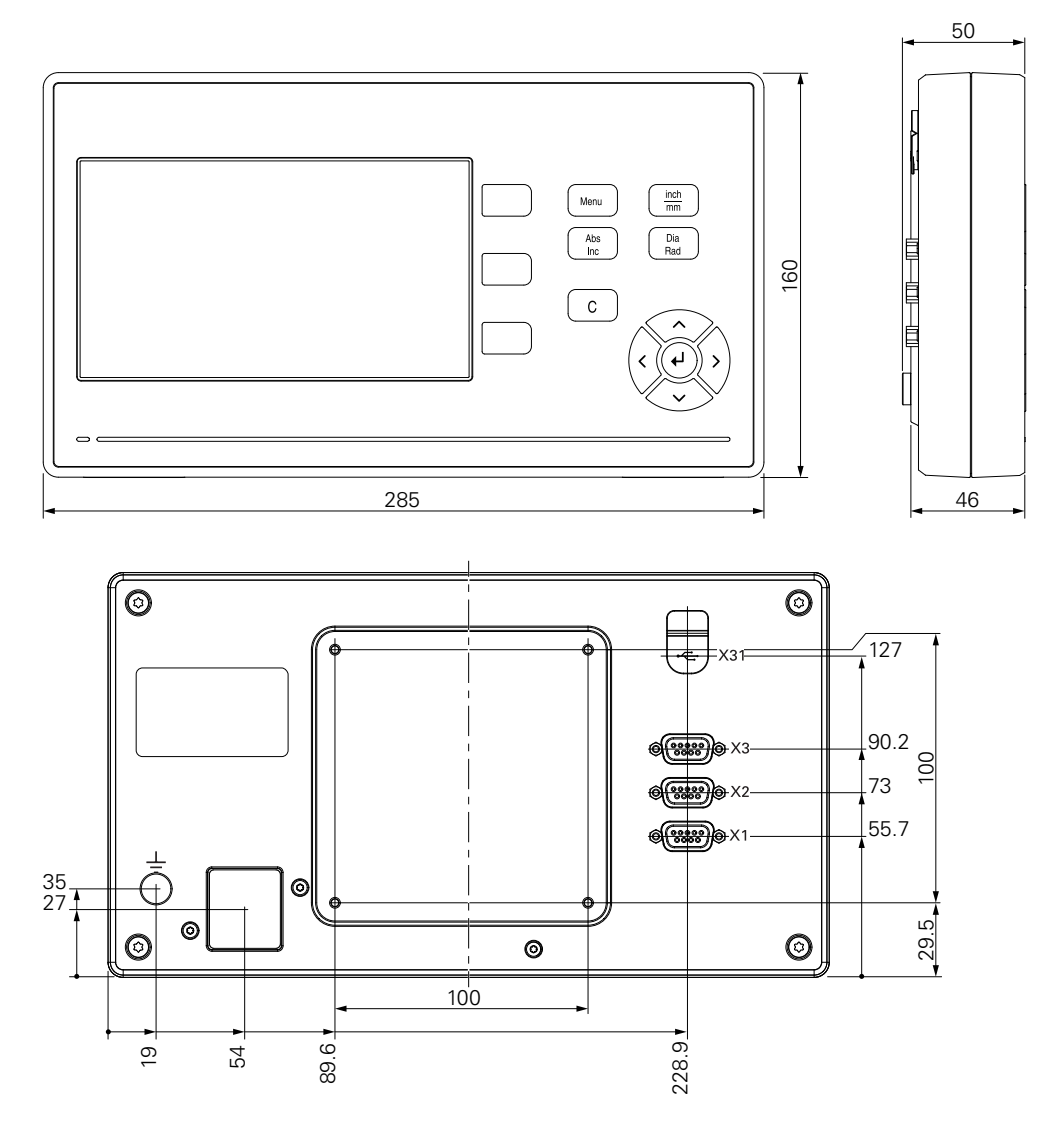

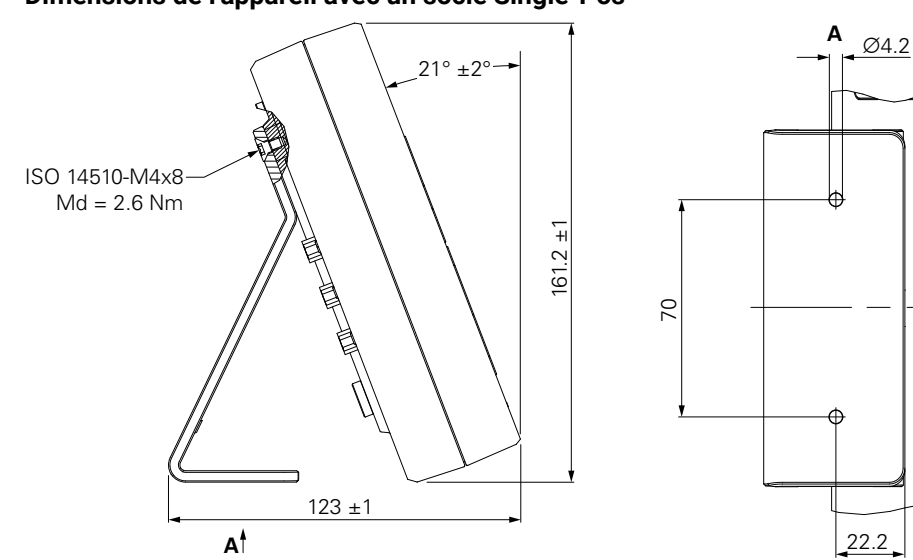

#### Dimensions de l'appareil avec un socle Single-Pos

Dimensions de l'appareil avec un support Multi-Pos

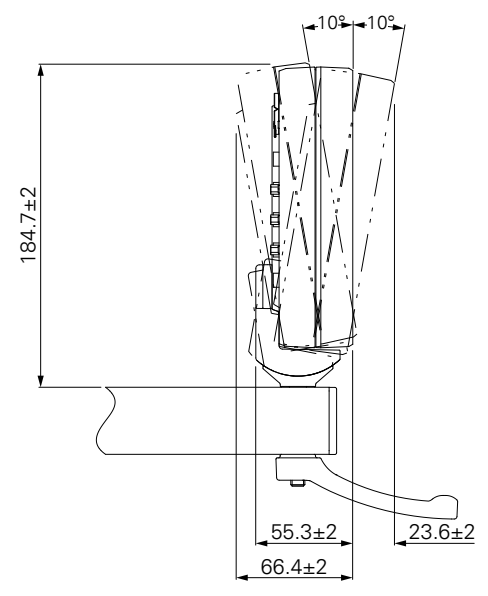

#### **HEIDENHAIN CORPORATION**

333 East State Parkway **Schaumburg, IL 60173-5337 USA** <sup>™</sup> +1 (847) 490-1191 <sup>™</sup> +1 (847) 490-3931 E-Mail: info@heidenhain.com www.heidenhain.com